# **Rapid Purger**

Product Bulletin 76-00 D

# Type: V300

# Purpose:

The V300 rapid purger from Parker is designed to safely and efficiently remove non-condensable gases from ammonia refrigeration systems. The V300 is an improvement over the successful V200 series and offers several new features and benefits.

The V300 is equipped with a RS-485 communication port for easy interface to controller data transmission. All of the parameters accessible via the HMI cable are now accessible via the serial channel. Further advancements include extended data logging time and password protection for factory calibration settings.

Like its predecessor the V200, the V300 can be used with 120 or 240 VAC and can handle from 4 to 20 purge points.

# **Contact Information: Product Features:**

Parker Hannifin Corporation **Sporlan Division – Refrigeration Business Unit** 2445 South 25th. Avenue Broadview, IL 60155-3891

# phone (708) 681-6300 fax (708) 681-6306

www.parker.com/rs rsd\_orders@parker.com

- · Safety relief provision
- Made from 100% corrosion resistance components
- RS-485 communication capability
- Records purge cycles and purge time up to 12 weeks
- Password protection prevents tampering
- Multiple language display
- Factory calibrated for plug and play functionality
- Automatically adjusts vent pressures based on system conditions
- Proprietary microprocessor control for all sensing
- Includes 1/2" Globe-T SW isolation valves for the liquid, foul gas and suction lines
- Includes a 30"-150 psig ammonia gauge and encapsulated leaded coils
- Ammonia loss history

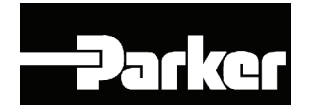

# **Table of Contents**

| Technical Data2                                                   |
|-------------------------------------------------------------------|
| Introduction2                                                     |
| Purge Cycle                                                       |
| Installation                                                      |
| Startup Instructions                                              |
| Nameplate Information7                                            |
| Password Setting Instructions                                     |
| Purge Type and Points Setting Instructions9                       |
| Calibrate Pressure Input and RTD11                                |
| Remote Communications Setup/Assembly Instructions12               |
| Gearmo USB to RS485 Adaptor Driver Installation Instructions . 13 |
| Remote Communications Setup Instructions - Option 114             |
| Remote Communications Setup Instructions - Option 217             |
| Communication Protocol18                                          |
|                                                                   |

# Maintenance Instructions19Parts Kit Informaton20Retrofit Kit (from V200 to V300)22Service Pointers.23Purge Point Initiation/Termination Instructions26Setting Communications and Unit Instructions28Display Setting Instructions.29Language Setting Instructions.30Date/Time Setting Instructions32History Viewing Instructions33Clearing History Instructions34Factory Test Mode Instructions.35

# **Technical Data**

| Liquid Temperature Range $\hdots$ -20°C to 50°C (5°F to 120°F)              |
|-----------------------------------------------------------------------------|
| Ambient Temperature Range $\hdots$ 2°C to 54°C (35°F to 130°F)              |
| Suction Temperature Range                                                   |
| Maximum Rated Pressure 21.0 bar (305 psig)                                  |
| Suction Temperature Range (High) $\ldots \ldots$ -8°C to 4°C (16°F to 40°F) |
| Suction Temperature Range (Low)29°C to -9°C (-20°F to 15°F)                 |
| Fuse                                                                        |
| Current Requirement                                                         |
| Operational Refrigerant Volume                                              |
|                                                                             |

### 120 Volt Purger -Complete Unit

# 240 Volt Purger -Complete Unit

| Part<br>No. | Purge<br>Points | Application | Part<br>No. | Purge<br>Points | Application |
|-------------|-----------------|-------------|-------------|-----------------|-------------|
| 186540      | 4               |             | 186545      | 4               |             |
| 186541      | 8               |             | 186546      | 8               |             |
| 186542      | 12              | Low Temp    | 186547      | 12              | Low Temp    |
| 186543      | 16              |             | 186548      | 16              |             |
| 186544      | 20              |             | 186549      | 20              |             |
| 112150      | 4               |             | 112155      | 4               |             |
| 112151      | 8               |             | 112156      | 8               |             |
| 112152      | 12              | High Temp   | 112157      | 12              | High Temp   |
| 112153      | 16              |             | 112158      | 16              |             |
| 112154      | 20              |             | 186183      | 20              |             |

# Introduction

Non-condensable gases such as air, hydrogen, nitrogen and hydrocarbons reduce the overall efficiency of refrigeration systems. The effects of non-condensable gases, in a refrigeration system, increase the system operating pressures. These in turn negatively affect system performance. Increased compressor discharge temperature, higher energy costs, reduced system efficiency, leaks due to higher pressures, and increased wear on mechanical components are all negative consequences of noncondensable gases in refrigeration systems.

The build-up of non-condensable gases in the system can be attributed to several factors. These include inadequate system evacuation during service of system equipment, additions of refrigerant, leaks through external seals on equipment as well as refrigerant, and oil decomposition.

Common indicators of non-condensable gases in the system are excessively high condensing pressure or temperature and deviations in the pressure and temperature relationship at saturation conditions. This can be determined by checking the temperature and pressure relationship at a known point in the system where the refrigerant is saturated, such as the condenser drain legs or high pressure receiver, as illustrated in Figure 1.

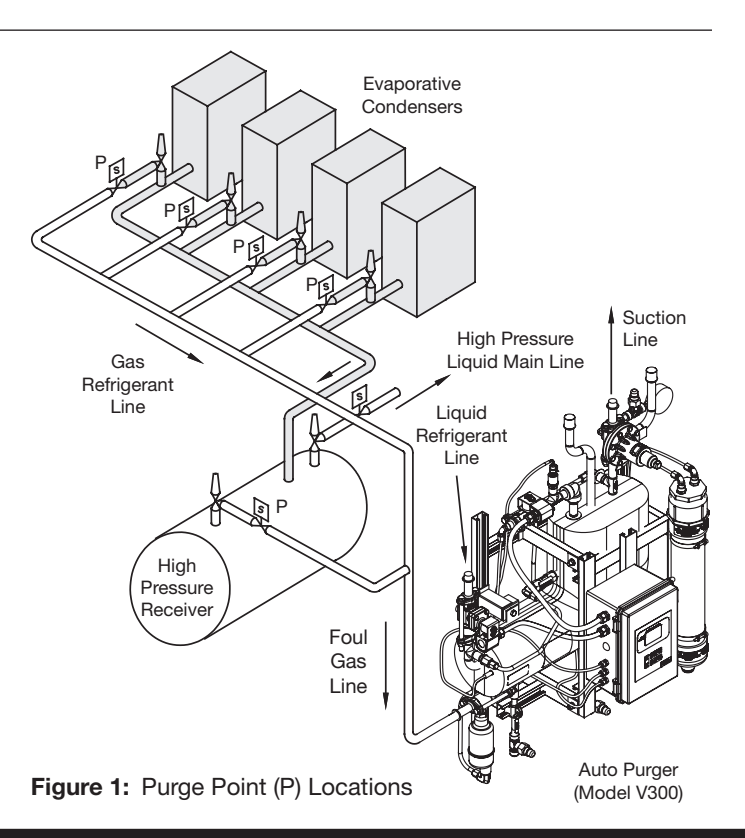

A higher temperature measured at this point, compared to the saturation pressure, indicates the presence of non-condensable gases in the system.

Purging non-condensable gas from a refrigeration system can be accomplished manually, mechanically or automatically. Manual purging generally involves personnel removing air from specified purge "points" within the system through hand shut off valves routed to a water bucket. Mechanical purging is achieved by use of a device which will allow air to escape to a water reservoir when air is present. The latter method is automatic purging, which is generally achieved by the use of a self-contained system incorporating microprocessor controls. These are designed to sample the non-condensable gases and refrigerant mixture and purge when non-condensable gases are present. Mechanical and automatic air purging units, commonly referred to as "purgers", are manufactured by several companies. Each manufacturer's purger operates in its own unique way. This article will focus specifically on the automatic purgers manufactured by Parker Hannifin Refrigerating Specialties Division.

The most common purge points in a refrigeration system are at the condenser drain, pilot receivers, thermosyphon receivers, high pressure receivers, liquid drain header, equalizing lines, and low velocity-high side areas.

Purge points should be located to ensure no liquid refrigerant is drawn into the purger. The Rapid Purger V300 has a liquid drainer at the foul gas inlet to prevent any liquid refrigerant from entering the shell side of the heat exchanger.

# **Purge Cycle**

The purge cycle consists of three main processes: fill & pre-cool, separation of non condensable gases & refrigerant, and the safe release of the non-condensable gases.

1. Fill & Pre-Cool (See Figure 2 for a graphic representation of this cycle)

This cycle begins with high pressure liquid ammonia feeding through the liquid solenoid, check valve and orifice (causing expansion) into the V300's heat exchanger. The liquid solenoid stays energized until the level of ammonia in the heat exchanger is sensed by the level sensor. The level sensor is strategically located so that all of the tubes in the heat exchanger are filled with liquid ammonia. This guarantees the highest level of performance.

The V300 Rapid Purger will stay in the "Pre-Cool" mode until the shell of the heat exchanger reaches a temperature of 4.4°C (40°F) or lower. This is determined by the temperature of the suction the purger is tied into. Once the purger reaches the required temperature, the purger will enter the active mode.

To prevent a vacuum type situation, the A2B evaporator pressure regulator, located on the return suction line, is set at

Proceuro Tranco Solenoid Orif Liqu l in Liqui Solenoid w/ Check Valve & Orifice Low Temp. Liquid 0 High Pressure Gas Check Valve Non-Condensable w/ Orifice Leve Water Exchange Liquid Draine Water Inle Controlle Water Drain

\*Figure 2: Purger Fill & Pre-Cool Cycle

\*Graphics for illustration only.

0.34 barg (5 psig). This will prevent the heat exchanger from reaching temperature below -29°C (-20°F).

2. Separation of Non-Condensable Gases & Refrigerant (See Figure 3 for a graphic representation of this cycle)

Once the fill and pre-cool cycle reaches the desired temperature and liquid level, it selects a purge point and commences a purge cycle by activating a solenoid located on the high side of the system, as illustrated in Figure 1.

With an active purge point, the non-condensable gases and refrigerant mix, also known as foul gas, enters the shell side of the heat exchanger through the liquid drainer, check valve and a flow control orifice. Any liquid that has condensed in the purge lines will collect in the liquid drainer and return directly to the suction. If the foul gas line does not contain condensed liquid and any remaining liquid in the liquid drainer evaporates to the suction, the liquid drainer flow control ball will prevent any foul gas from entering the suction line by blocking the orifice at the bottom of the liquid drainer tank, forcing the foul gas through the flow control orifice.

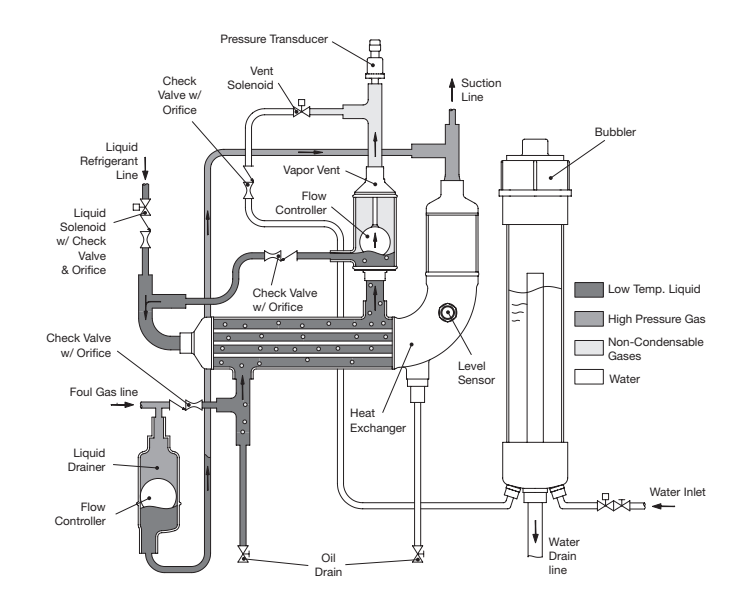

\*Figure 3: Purger Separation of Non-Condensable Gases & Refrigerant Cycle

After going through the control orifice the foul gas passes over the tubes in the heat exchanger and residual refrigerant is condensed. Liquid accumulation in the shell side of the heat exchanger continues until the level reaches the differential check valve, where the liquid is recycled back to the liquid makeup side of the heat exchanger. This "Recycling" of ammonia reduces the need to call for more makeup refrigerant to maintain the liquid level on the tube side of the heat exchanger.

The Rapid Purger V300 can only purge one point at any given time. In the separation of non-condensable gases, purging is done automatically and effectively with built in control features such as purge sampling.

In automatic mode, each purge point is sampled for a minimum of five minutes. If the purge conditions are not met within the sample time limit, the Rapid Purger continues to the next purge point. When a purge point meets the purge conditions within the sample time limit, the Rapid Purger starts the purge cycle. The purge cycle shuts off when non-purge conditions are met.

3. Release of Non-Condensable Gases (See Figure 4 for a graphic representation of this cycle)

Non-condensable gases will continue to accumulate in the "Vapor Vent Float" chamber as it is separated from the refrigerant. Once the volume of these gases in the float chamber rises past the target pressures, based on the sampled temperature, the vent and water solenoids are energized and the non-condensable gases are released into the water bubbler. For safe disposal, the non-condensable gases are diluted in the water. Any oil that may collect in the V300 purger can be drained from the two oil drains. Before draining the oil, shut-off the purger and close the liquid and foul gas valves. Allow the purger to pump out any remaining refrigerant and close the suction line valve. Use normal oil draining precautions to prevent injury or property damage

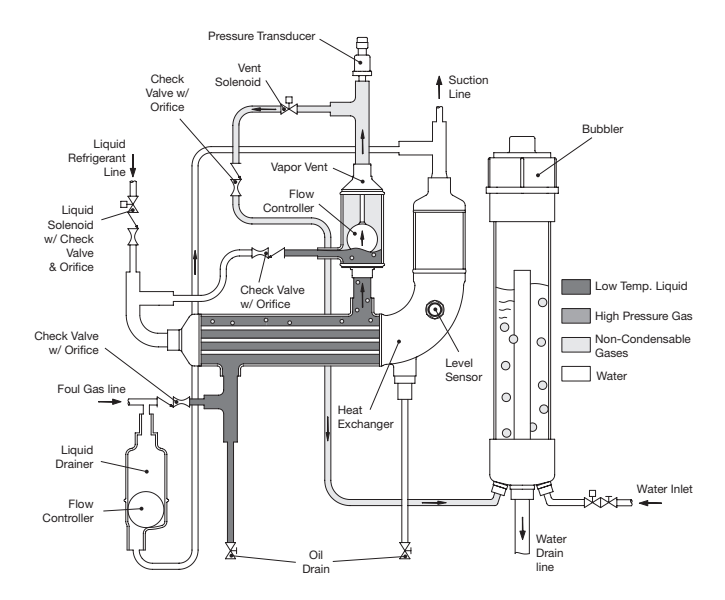

\* Figure 4: Purger Release of Non-Condensable Gases

\*Graphics for illustration only.

# Installation

All purgers are packed for a maximum protection. Unpack carefully. Check the carton to make sure all items are unpacked. Save the enclosed instructions for the installer and eventual user. Do not remove the protective coverings until the purger is ready to be installed.

The V300 Rapid Purger includes three  $^{1}\!/^{\!\!2''}$  socket weld (SW) shutoff isolation valves used for the suction, liquid, and foul gas lines. A  $^{1}\!/^{\!\!4''}$  national pipe thread (NPT) 30-150 psig ammonia pressure gauge is also included for monitoring the suction line.

The V300 Rapid Purger includes a provision for customers to have the option to install Parker Safety Relief Valves. The recommended safety relief valve is the SR1R which uses a  $\frac{1}{2}$ " inlet connection and a  $\frac{3}{4}$ " outlet connection.

Once the purger is ready to be installed we recommend the following installation procedure. These instructions are for a new system installation. If the purger is being installed in an existing system or replacing an existing purger, the high pressure liquid, foul gas, and suction lines must be isolated and pumped out.

1. Mount the Rapid Purger to a wall or structure that can easily handle its weight and installation hardware. The approximate weight of the purger is 34.5 kg (76 lbs). Figure 5 provides dimensional information for the mounting holes, line locations and overall purger height, width and length.

If mounting the purger outside it is recommended that it be protected from natural elements like the sun, rain, etc. The outside ambient temperature cannot exceed a range of  $2^{\circ}$ C to  $54^{\circ}$ C ( $35^{\circ}$ F to  $130^{\circ}$ F).

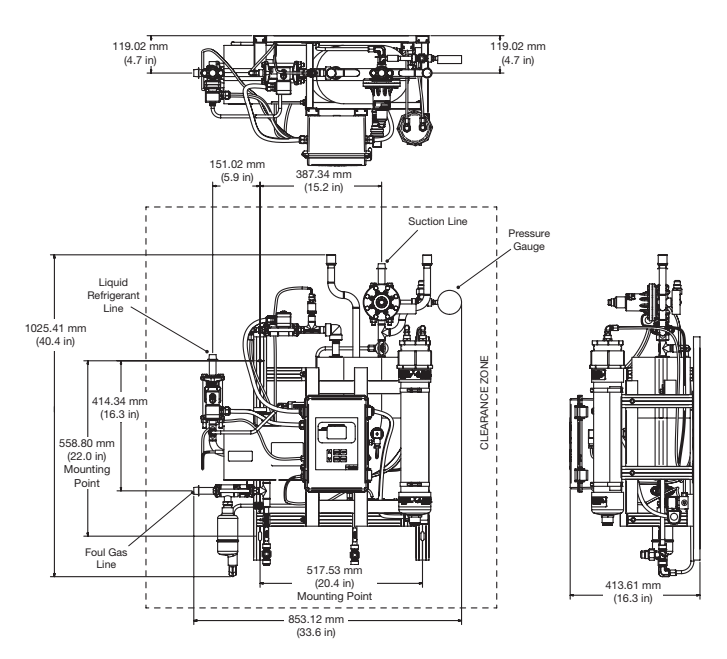

Figure 5: Purger Dimensional Information

Make sure to leave access for servicing the unit if required. The recommended clearance zone, as shown in Figure 5, is 254 mm (10") for the top and sides. The bottom of the purger must be free of obstructions to allow for water drain and oil removal.

2. Properly locate, support and align the systems high pressure liquid, foul gas and suction lines with the purger.

**Note:** To prevent oil from entering the heat exchanger and reducing performance of the purger, it is recommended to tie the liquid line in from the side or top of the desired liquid piping. We also recommended connecting the suction line from the purger to the low side system suction. This will allow setting of the A2 regulator for optimal performance down to a minimum of 0.34 barg (5 psig).

3. Weld in the three ½" SW shut-off isolation valves. Make sure the connections are free from debris and corrosion. For more installation instruction on hand shut-off valves, refer to the RSBHV safety bulletin located in the purger packet.

Before welding the system's high pressure liquid, foul gas and suction lines to the hand shut-off valves, they need to be in the open position. Normally, it is not necessary to disassemble valves for welding. However, if welding is prolonged enough to overheat the body, a wet rag should be wrapped around the valve bonnet and upper body during welding. The codes applicable to the welding of socket weld valves require that the pipe be inserted into the socket until bottomed against the stop. The pipe is then to be backed out approximately  $\frac{1}{16}$  of an inch before welding.

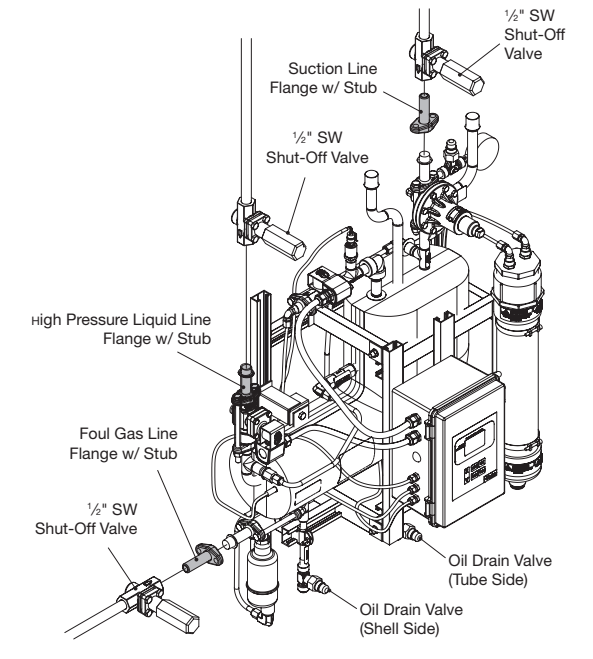

Figure 6: Purger Flange Line Connections

4. Remove the purger flange connections, with the welded stubs, from the high pressure liquid, foul gas and suction line. The flanges are highlighted, in gray, in Figure 6.

# A WARNING

Do not trap the foul gas line prior to entering the purger. This will cause the refrigerant to condense.

- 5. Wait several minutes before welding the purger flanges to the hand shut-off valves. Be certain the mating surface of the flange is parallel to the mating flange and perpendicular to the pipe axis. Again, the hand shut-off valves must be in the open position prior to welding. Check the connections to make sure they are free from debris.
- 6. After the shut-off valves and purger flanges have been installed wait several minutes to cool down from the welding process. The hand shut-off valves must be put in the closed position to prevent any ammonia from entering the heat exchanger prior to finishing the installation. If the valves are closed before the heat dissipates from the welds, the seat can be damaged.
- 7. Using the same flange nuts and bolts, reconnect the flanges to the purger and tighten them progressively. For more information on flange torque specification, please reference the ANSI/IIAR 2.
- 8. Drain the water line to remove any contaminants prior to connecting it to the water feed solenoid, highlighted in gray in Figure 7. This will prevent the solenoid valve, flow switch and water lines from becoming plugged. Apply Teflon tape/paste to the <sup>1</sup>/<sub>4</sub>" NPT threaded nipple prior to threading it into the water solenoid.
- 9. Install a water drain line for the bubbler. The connection for the drain line is <sup>3</sup>/<sub>4</sub>"-14 FPT. Follow your local codes on how to properly dispose of the water after a purge.

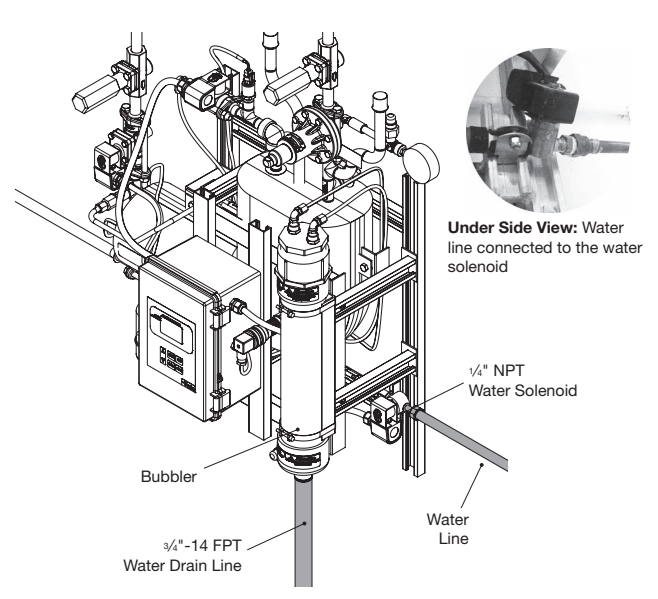

Figure 7: Water Line Connections

- 10. Check and verify both oil drain valves, shown in Figure 6, are closed by removing the seal cap and turning the adjustment stem clockwise. If the adjustment stem does not move it means the valve is fully seated. Do not over tighten; it can damage the seat and be a potential leak point.
- 11. Open the purger control panel to start wiring the purge points and power supply, see Figure 8 for wiring diagram. All common lines should tie together at the DIN rail terminal blocks.

Coil common, shown in Figure 8, on the purge point solenoids connections are common to the relay. Incoming line power (120/240 volts) should be supplied to these terminals. An incoming neutral should be supplied to one of each of the coil

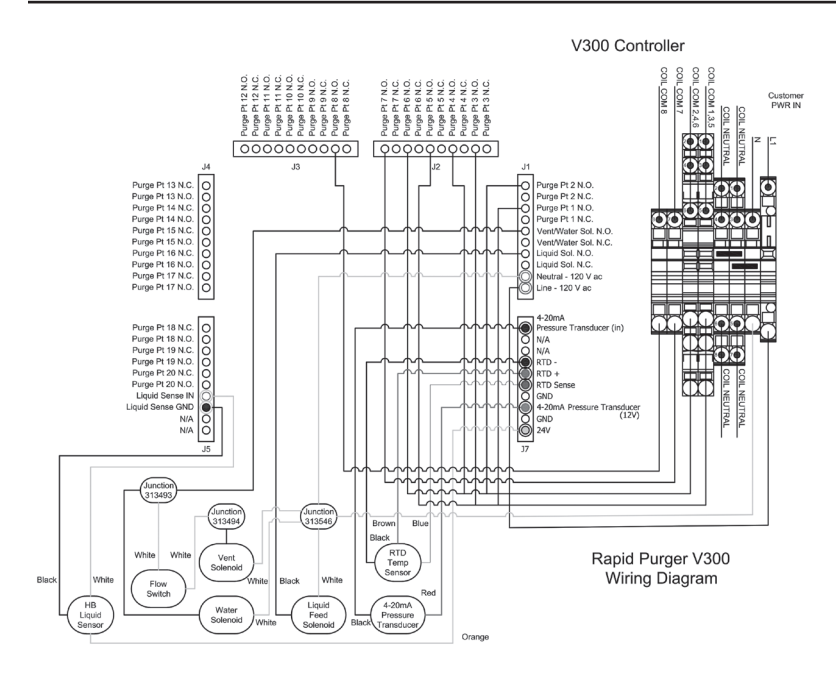

Figure 8: Purge Point & Power Wiring Diagram

leads. The other coil lead should be attached to the N.O. or coil neutral terminal for each independent purge point solenoid (S6N, S8F).

The terminal blocks supplied with the purger accept wire from 12-22 AWG wire. For wire sizes smaller than 12 AWG, wire pin terminals are supplied to make installation easier. It is recommended to use the pin terminals for the optimal electrical connection. The maximum allowable torque for the field wiring terminals is 0.4 Nm (3.5 in-lbs).

Input power to the controller should not exceed a maximum of 265 VAC. If voltage spikes in excess of this are expected, a surge suppressor/UPS backup unit can be installed.

On the bottom of the purger control enclosure are access ports to feed the power and purger point wire connections. Wire only one purge point solenoid to each controller contact relay.

**CAUTION:** The controller is not to be connected to rigid metallic conduit. Nonmetallic enclosures do not provide grounding between conduit connections. Use grounding bushings and jumper wires when connecting to metal conduit or equivalent.

- 12. The purger may be commissioned once the unit is properly connected to the associated piping within the ammonia system and all power connections are securely established.
- 13. Supply power to the purger and wait for the start up screen to display. Follow the instructions on the display screen and familiarize yourself with the control panel's interface, see Figure 9.

On startup, the purger will enter a 15 second delay. This allows the bubbler to fill with water before starting any purge cycles.

If the water bubbler does not fill to the recommended water level press and hold the (INIT) button on the controller keypad to energize the water solenoid valve. When water begins to drain from the overflow tube, release the (INIT) button to deenergize the water solenoid valve.

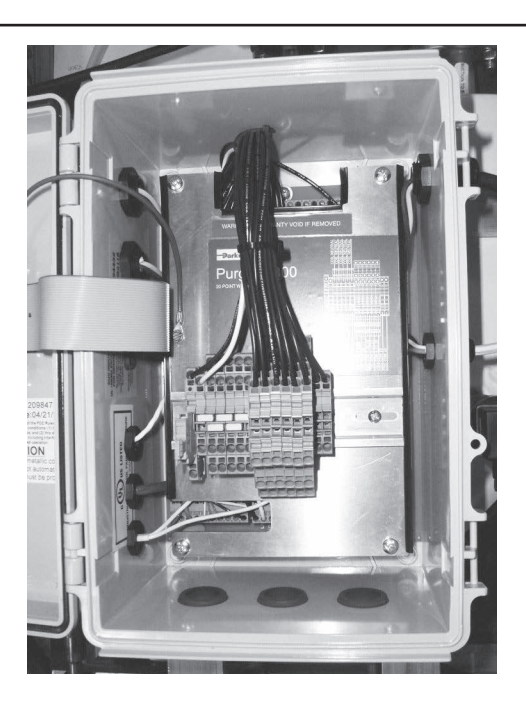

**WARNING:** Because both the water and vent solenoids are energized at the same time, this procedure must be done prior to opening the system to refrigeration. Failure to do so will result in venting of ammonia.

**SAFETY FEATURE:** The temperature controller and sensor are wired in series with the pressure switch. This prevents venting of non-condensed refrigerant to the water bubbler before the heat exchanger reaches the desired temperature.

If the automatic startup does not activate, the process will have to be performed manually. Press the MENU button on the control panel interface to enter the display screen and follow the startup instructions located further in the document.

14. When the initial startup is complete, the startup screen can be exited by pressing the MENU button on the control panel interface. This will bring you to the main display screen where the actual temperature and pressure, target vent, active purge point, number of vents, duration of vent and solenoid activity is displayed.

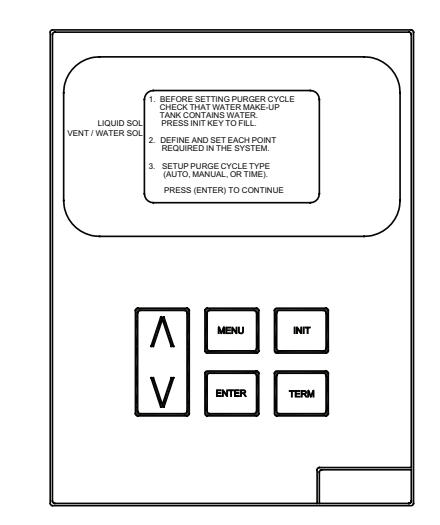

Figure 9: Control Panel - Displaying Initial Startup Screen

The main display screen, on startup, is always in English. To change the language follow the language setting instructions located in appendix A.

- 15. The number of purge points for the system needs to be defined with the required sample time for each point. To setup the purge points, follow the purger type and purge points setting instructions located further in this document. The purge mode can also be set to either automatic, time based or manual purging.
- 16. Now that the purger is properly installed and commissioned, the high pressure liquid, foul gas, and suction lines can be opened to the purger. Slowly open each line, no order required, and check for leaks. If there no leaks, continue opening the hand shut-off valves to full open.

The purger will automatically start establishing the conditions required for purging.

All other setup instructions, such as date setup, time setup, display settings, history, etc. can be found in appendix A.

# **Startup Instructions**

|       | Startup Instructions                                                                                     |                                                                                                    |                                                                                                    |  |
|-------|----------------------------------------------------------------------------------------------------|----------------------------------------------------------------------------------------------------|----------------------------------------------------------------------------------------------------|--|
| Steps | Setup Instructions                                                                                       | Display                                                                                                    | Notes                                                                                                    |  |
| 1     | To Initiate a startup, press the (MENU)<br>button to go to the secondary menu<br>screen.                 | MAIN MENU<br>START UP<br>SETUP<br>HISTORY<br>FACTORY TEST MODE<br>LANGUAGE MENU<br>SELECT WITH V A PRESS (ENTER)<br>PRESS (MENU) TO RETURN                                                                                                    |                                                                                                    |  |
| 2     | Use the $(\mathbf{v})$ button to move the selection bar to the 'START UP' option and then press (ENTER). | MAIN MENU<br>START UP<br>SETUP<br>HISTORY<br>FACTORY TEST MODE<br>LANGUAGE MENU<br>SELECT WITH V A PRESS (ENTER)<br>PRESS (MENU) TO RETURN                                                                                                    | If the selection bar does not have 'START UP' selected, use the ( $\wedge$ ) or ( $\vee$ ) button to move the selection bar. |  |
| 3     | Follow the instructions on the screen and then press (ENTER).                                            | BEFORE SETTING PURGE CYCLE     CHECK THAT WATER MAKE-UP     TANK CONTAINS WATER.     PRESS INIT KEY TO FILL.     DEFINE AND SET EACH POINT     REQUIRED IN THE SYSTEM.     SETUP PGE CYCLE TYPE     (AUTO, MANUAL, OR TIME).     PRESS (ENTER) TO CONTINUE |                                                                                                    |  |

# **Nameplate Information**

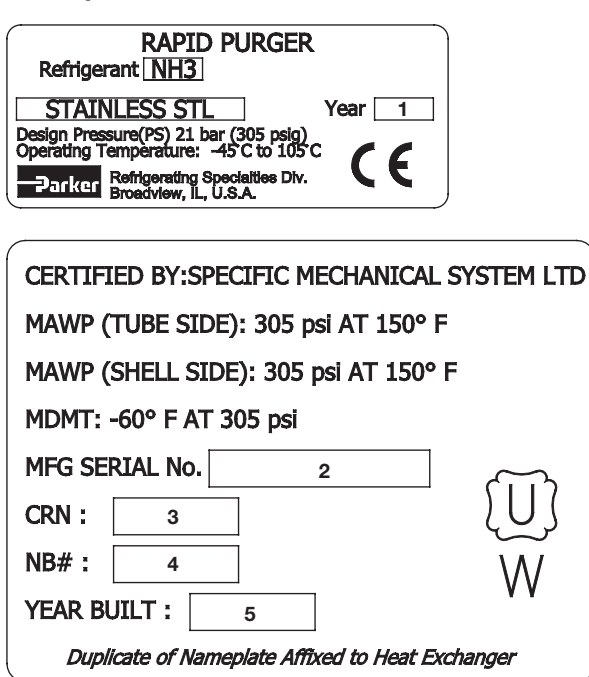

| Item | Description                               |
|------|-------------------------------------------|
| 1    | Year of Manufacture, Complete V300 Purger |
| 2    | Serial Reference Number                   |
| 3    | Canadian Registration Number (CRN)        |
| 4    | National Board Number (NB#)               |
| 5    | Year of Manufacture, Heat Exchanger       |

Table 1 : V300 Rapid Purger Nameplate Identification

Figure 10: V300 Rapid Purger Nameplates

# Password Setting Instructions

|       | Password Setting Instructions                                                                                                    |                                                                                                    |                                                                                                    |  |  |
|-------|----------------------------------------------------------------------------------------------------|----------------------------------------------------------------------------------------------------|----------------------------------------------------------------------------------------------------|--|--|
| Steps | Setup Instructions                                                                                                    | Display                                                                                                    | Notes                                                                                                    |  |  |
| 1     | To set the Password for calibrating the<br>Pressure Input or the RTD, press the<br>(MENU) button to go to the secondary<br>menu screen.    | MAIN MENU<br>START UP<br>SETUP<br>HISTORY<br>FACTORY TEST MODE<br>LANGUAGE MENU<br>SELECT WITH V A PRESS (ENTER)<br>PRESS (MENU) TO RETURN                                                                                                    |                                                                                                    |  |  |
| 2     | Use the $(v)$ button to move the selection bar to the 'SETUP' option and then press (ENTER).                                               | MAIN MENU<br>START UP<br>SETUP<br>HISTORY<br>FACTORY TEST MODE<br>LANGUAGE MENU<br>SELECT WITH V A PRESS (ENTER)<br>PRESS (MENU) TO RETURN                                                                                                    | If the selection bar does not have the 'SETUP' option selected, use the ( $\wedge$ ) or ( $\vee$ ) button to move the selection bar.   |  |  |
| 3     | Use the $(v)$ button to move the selection bar to 'SET PASSWORD' and then press (ENTER).                                                   | SETUP MENU<br>SET DATE AND TIME<br>PURGE OPTIONS<br>CALIBRATE PRESSURE INPUT<br>CALIBRATE RTD (TEMPERATURE)<br>SET PASSWORD<br>SELECT WITH V A PRESS (ENTER)<br>PRESS (MENU) TO RETURN                                                                                                    | If the selection bar does not have the 'SET PASSWORD' option selected, use the $(\land)$ or $(\lor)$ button to move the selection bar. |  |  |
| 4     | Use the $(\land)$ and $(\lor)$ buttons followed by (ENTER) for each of the four digits of the password.                                    | PASSWORD RESTRICTED MENU<br>PLEASE ENTER THE PASSWORD<br>0 0 0<br>ADJUST WITH V A PRESS (ENTER)<br>OR PRESS (MENU) TO GO BACK                                                                                                    | The Password change screen will not be accessible without the correct password.                                                        |  |  |
| 5     | Enter the new password by using the $(\land)$ and $(\lor)$ buttons followed by (ENTER) for each of the four digits of the password.        | PASSWORD CHANGE MENU         PLEASE ENTER NEW PASSWORD         Image: Constraint of the second second |                                                                                                    |  |  |
| 6     | Confirm the new password by using the ( $\Lambda$ ) and ( $\nu$ ) buttons followed by (ENTER) for each of the four digits of the password. | CONFIRM NEW PASSWORD         PLEASE CONFIRM NEW PASSWORD         Image: Confirmed confirmed c | After the new password is confirmed, press (ENTER) twice to return to the Main Screen.                                                 |  |  |

# Purge Type and Points Setting Instructions

|       | Purge Type and Points Setting Instructions                                                                                                    |                                                                                                    |                                                                                                    |  |  |
|-------|----------------------------------------------------------------------------------------------------|----------------------------------------------------------------------------------------------------|----------------------------------------------------------------------------------------------------|--|--|
| Steps | Setup Instructions                                                                                                    | Display                                                                                                    | Notes                                                                                                    |  |  |
| 1     | To change the purge type, press the (MENU) button to go to the main menu screen.                                                                                                    | MAIN MENU<br>START UP<br>SETUP<br>HISTORY<br>FACTORY TEST MODE<br>LANGUAGE MENU<br>SELECT WITH V A PRESS (ENTER)<br>PRESS (MENU) TO RETURN                                             |                                                                                                    |  |  |
| 2     | Use the $(v)$ button to move the selection bar to the 'SETUP' option. Then press (ENTER).                                                                                            | MAIN MENU<br>START UP<br>SEUP<br>HISTORY<br>FACTORY TEST MODE<br>LANGUAGE MENU<br>SELECT WITH V A PRESS (ENTER)<br>PRESS (MENU) TO RETURN                                              | If the selection bar does not have the 'SETUP' option selected, use the ( $\wedge$ ) or ( $\vee$ ) button to move the selection bar.                |  |  |
| 3     | Use the $(v)$ button to move to 'PURGE OPTIONS' and Press (ENTER) again to enter the Purge Options selectable.                                                                       | SETUP MENU<br>SET DATE AND TIME<br>PURCE OPTIONS<br>CALIBRATE PRESSURE INPUT<br>CALIBRATE RTD (TEMPERATURE)<br>SET PASSWORD<br>SELECT WITH V A PRESS (ENTER)<br>PRESS (MENU) TO RETURN | If the selection bar does not have 'PURGE OPTIONS' selected, use the ( $\wedge$ ) or ( $\vee$ ) button to move the selection bar.                   |  |  |
| 4     | In the Purge Options menu select<br>'SELECT PURGE TYPE' or 'SETUP<br>POINTS' and press (ENTER).                                                                                      | PURGE OPTIONS         SELECT PURGE TYPE         SETUP POINTS         SELECT WITH V A PRESS (ENTER)         PRESS (MENU) TO RETURN                                                      | If 'SELECT PURGE TYPE' is selected, then jump to Step 5<br>If 'SETUP POINTS' is selected, then jump to Step 13.                                     |  |  |
| 5     | In the Select Purge Type menu, select<br>either Auto, Manual, or Time-Based by<br>using the ( $\Lambda$ ) or ( $\checkmark$ ) button to move the<br>selection bar and press (ENTER). | PURGE TYPE MENU<br>AUTO<br>MANUAL<br>TIME BASED<br>SELECT WITH V A PRESS (ENTER)<br>PRESS (MENU) TO RETURN                                                                             | If 'AUTO' is selected, then jump to Step 13.<br>If 'MANUAL' is selected, then jump to Step 13.<br>If 'TIME-BASED' is selected, then jump to Step 6. |  |  |
| 6     | Use the $(\land)$ or $(\lor)$ buttons to enter the start time hour for the purge cycle to begin every day.                                                                           | SET PURGER START TIME<br>ENTER THE HOUR: 09<br>SELECT WITH V A PRESS (ENTER)<br>PRESS (MENU) TO RETURN                                                                                 | Time-Based purging establishes the same time block every day for the purger to be active.                                                           |  |  |
| 7     | Use the $(\land)$ or $(\lor)$ buttons to enter the start time minute within the hour set in Step 6 for the purge cycle to begin every day.                                           | SELECT WITH VA PRESS (ENTER)<br>PRESS (MENU) TO CANCEL                                                                                                    | If the Purge time is set for Greenwich Mean Time (GMT),<br>jump to Step 8.<br>If the Purger time is set for Military Time, jump to Step 9.          |  |  |
| 8     | Use the $(\land)$ or $(\lor)$ buttons to select the start meridiem, 'AM' or 'PM'.                                                                                                    | SELECT AM / PM: AM SELECT WITH V A PRESS (ENTER) PRESS (MENU) TO CANCEL                                                                                                    |                                                                                                    |  |  |
| 9     | Use the $(\land)$ or $(\lor)$ buttons to enter the end time hour for the purge cycle to begin every day.                                                                             | SET PURGER END TIME<br>ENTER THE HOUR: 11<br>SELECT WITH V A PRESS (ENTER)<br>PRESS (MENU) TO GO BACK<br>TO SETTING START TIME                                                         | To cancel the operation, press (MENU) to return to the beginning of the Start Time setting screens.                                                 |  |  |

# Purge Type and Points Setting Instructions Continued

|       | Purge Type and Points Setting Instructions                                                                                                    |                                                                                                    |                                                                                                    |  |  |
|-------|----------------------------------------------------------------------------------------------------|----------------------------------------------------------------------------------------------------|----------------------------------------------------------------------------------------------------|--|--|
| Steps | Setup Instructions                                                                                                    | Display                                                                                                    | Notes                                                                                                    |  |  |
| 10    | Use the $(\land)$ or $(\lor)$ buttons to enter the<br>end time minute within the hour set in<br>Step 9 for the purge cycle to begin every<br>day.                                 | SET PURGER END TIME<br>ENTER THE MINUTE: 20<br>SELECT WITH V A PRESS (ENTER)<br>PRESS (MENU) TO GO BACK<br>TO SETTING START TIME                                                                                | If the Purge time is set for Greenwich Mean Time (GMT),<br>jump to Step 11.<br>If the Purger time is set for Military Time, jump to Step 12. |  |  |
| 11    | Use the (∧) or (∨) buttons to select the end meridiem, 'AM' or 'PM'.                                                                                                    | SELECT AM / PM: PM SELECT WITH V A PRESS (ENTER) PRESS (MENU) TO GO BACK TO SETTING START TIME                                                                                                    |                                                                                                    |  |  |
| 12    | This screen gives the opportunity to<br>check if all the values for Time-Based<br>purging are correct. If everything entered<br>is correct, press (ENTER) to make the<br>changes. | START / END TIME REVIEW<br>PLEASE REVIEW SETTING:<br>START TIME: 9:05 AM<br>END TIME: 11:20 PM<br>SELECT WITH V A PRESS (ENTER)<br>PRESS (MENU) TO GO BACK<br>TO SETTING STOP TIME                              | To cancel the operation, press (MENU) to return to the beginning of the Stop Time setting screens.                                           |  |  |
| 13    | Use the $(\land)$ or $(\lor)$ buttons to select the number of Purge Points in the system.                                                                                         | SELECT WITH V A PRESS (ENTER)<br>PRESS (MENU) TO GO BACK                                                                                                    |                                                                                                    |  |  |
| 14    | Use the $(\land)$ or $(\lor)$ buttons to select<br>the specific purge point that needs its<br>Duration altered and press (ENTER).                                                 | POINT         DURATION           01         20 MIN           02         15 MIN           03         10 MIN           04         20 MIN           SELECT WITH V A PRESS (ENTER)           PRESS (MENU) TO RETURN |                                                                                                    |  |  |
| 15    | When the purge point is selected, press<br>(ENTER) to allow the respective duration<br>to be selectable.                                                                          | POINT     DURATION       01     20 MIN       02     15 MIN       03     10 MIN       04     20 MIN       SELECT WITH V A PRESS (ENTER)       PRESS (MENU) TO RETURN                                             | The Duration options are 5 min, 10 min, 15 min, and 20 min.                                                                                  |  |  |
| 16    | Use the $(\land)$ or $(\lor)$ buttons to select the duration of a particular purge point and then press (ENTER) to set the duration.                                              | POINT DURATION<br>01 20 MIN<br>02 15 MIN<br>03 10 MIN<br>04 20 MIN<br>SELECT WITH V A PRESS (ENTER)<br>PRESS (MENU) TO RETURN                                                                                   |                                                                                                    |  |  |
| 17    | Repeat steps 14-16 until all the purge points have the desired durations.                                                                                                    |                                                                                                    |                                                                                                    |  |  |

# Calibrate Pressure Input and RTD

|       |                                                                                                    | Calibrate Pressure Input and RTD                                                                                                    |                                                                                                    |
|-------|----------------------------------------------------------------------------------------------------|----------------------------------------------------------------------------------------------------|----------------------------------------------------------------------------------------------------|
| Steps | Setup Instructions                                                                                                    | Display                                                                                                    | Notes                                                                                                    |
| 1     | To calibrate the Pressure Input or the RTD, press the (MENU) button to go to the secondary menu screen.                                                                           | MAIN MENU<br>START UP<br>SETUP<br>HISTORY<br>FACTORY TEST MODE<br>LANGUAGE MENU<br>SELECT WITH V A PRESS (ENTER)<br>PRESS (MENU) TO RETURN                                                                                                    |                                                                                                    |
| 2     | Use the $(v)$ button to move the selection bar to the 'SETUP' option and then press (ENTER).                                                                                      | MAIN MENU<br>START UP<br>SETUP<br>HISTORY<br>FACTORY TEST MODE<br>LANGUAGE MENU<br>SELECT WITH V A PRESS (ENTER)<br>PRESS (MENU) TO RETURN                                                                                                    | If the selection bar does not have the 'SETUP' option selected, use the ( $\wedge$ ) or ( $\vee$ ) button to move the selection bar.                                                                                                    |
| 3     | Use the $(v)$ button to move the selection bar to either 'CALIBRATE PRESSURE INPUT' or 'CALIBRATE RTD (TEMPERATURE)' and then press (ENTER).                                      | SETUP MENU<br>SET DATE AND TIME<br>PURGE OPTIONS<br>CALIBRATE PRESSURE INPUT<br>CALIBRATE RTD (TEMPERATURE)<br>SET PASSWORD<br>SELECT WITH V A PRESS (ENTER)<br>PRESS (MENU) TO RETURN                                                                                                    | If 'CALIBRATE PRESSURE INPUT' is selected, jump to<br>Step 4.<br>If 'CALIBRATE RTD (TEMPERATURE)' is selected, jump<br>to Step 8.                                                                                                    |
| 4     | Use the $(\land)$ and $(\lor)$ buttons followed by (ENTER) for each of the four digits of the password.                                                                           | PASSWORD RESTRICTED MENU         PLEASE ENTER THE PASSWORD         Image: Constraint of the system         Image: Constraint of the system         ADJUST WITH V A PRESS (ENTER)         OR PRESS (MENU) TO GO BACK                                                                                                    | The pressure input values will not be accessible without the correct password.                                                                                                    |
| 5     | Use the $(\Lambda)$ and $(\mathbf{v})$ buttons to select the minimum pressure and press (ENTER) to set the value.                                                                 | PRESSURE SENSOR MIN ADJUST<br>ADJUST THE MIN PRESSURE<br>0 PSI<br>ADJUST WITH V A PRESS (ENTER)<br>PRESS (MENU) TO RETURN                                                                                                    | The default value is the factory calibrated value.                                                                                                    |
| 6     | Use the $(\Lambda)$ and $(\mathbf{v})$ buttons to select the maximum pressure and press (ENTER) to set the value.                                                                 | PRESSURE SENSOR MAX ADJUST         ADJUST THE MAX PRESSURE         500 PSI         ADJUST WITH V A PRESS (ENTER)         PRESS (MENU) TO RETURN                                                                                                    | The default value is the factory calibrated value.                                                                                                    |
| 7     | This screen gives the opportunity to check if all the values for calibrating the pressure input are correct. If everything entered is correct, press (ENTER) to make the changes. | PRESSURE SENSOR MIN / MAX<br>CURRENT VALUES:<br>MIN PRESSURE: 0 PSI<br>MAX PRESSURE: 500 PSI<br>SELECT WITH V A PRESS (ENTER)<br>OR PRESS (MENU) TO GO BACK                                                                                                    | Press (ENTER) two more times to get back to the Main<br>Menu.                                                                                                    |
| 8     | Use the $(\Lambda)$ and $(\vee)$ buttons followed by (ENTER) for each of the four digits of the password.                                                                         | PASSWORD RESTRICTED MENU         PLEASE ENTER THE PASSWORD         Image: Constraint of the constraint of the constraint of the |                                                                                                    |
| 9     | Use the $(\Lambda)$ and $(\vee)$ buttons to set the ambient RTD temperature and press (ENTER) to set the value.                                                                   | RTP (TEMPERATURE) CALIBRATE         CURRENT RTP TEMP: 49' F         SELECT WITH V A PRESS (ENTER)         OR PRESS (MENU) TO GO BACK                                                                                                    | The default value is the factory calibrated value.<br>Press (Enter) two more times to get back to the Main Menu<br>Do not adjust calibration to increase the number of vents.<br>Note: Factory calibration of the RTD may have created an<br>offset less than or greater than 0. |

# **Remote Communications Setup/Assembly Instructions**

The V300 Rapid Purger is equipped with a RS-485 communication port for easy interface to controller data transmission. To make the connection from the CAT5 Ethernet cable (RJ45 plug) to the computer. Refrigerating Specialties recommends using the Gearmo GM-482422 USB to RS-485/422 interface converter, see Figure 11 below.

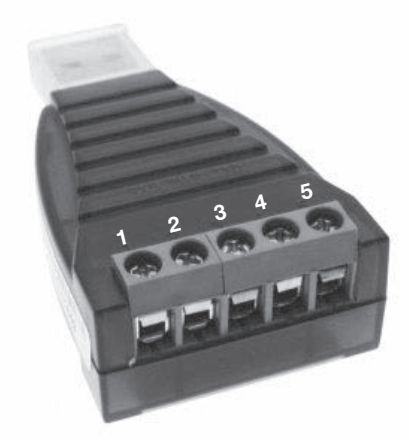

Figure 11: RS-485/422 Interface Converter

To connect the CAT5 Ethernet cable to the GM-482422 converter follow below instructions.

- 1. Measure the length of the CAT5 cable from the V300 Rapid Purger to the computer.
- 2. Cut off one end of the CAT5 cable to expose the internal wires.
- 3. Strip the ends of the of the white/blue, solid blue and solid brown cables.
- 4. Fasten the white/blue CAT5 wire to Pin 1, 485+, on the Gearmo adaptor.
- 5. Fasten the solid blue CAT5 wire to Pin 2, 485-, on the Gearmo adaptor.
- 6. Fasten the brown CAT5 wire to Pin 5, GRD, on the Gearmo adaptor.
- 7. The cable is now ready for use.

For remote communications setup follow the Parker GUI, option 1, or the customer customized GUI, option 2, located further in this bulletin.

| Connection Pole | Data Output | RS-422<br>Full Duplex | RS-485<br>Half Duplex |
|-----------------|-------------|-----------------------|-----------------------|
| 1               | T/R+        | Send (A+)             | RS-485 (A+)           |
| 2               | T/R-        | Send (B-)             | RS-485 (B-)           |
| 3               | RXD+        | Receive (A+)          | N/C                   |
| 4               | RXD-        | Receive (B-)          | N/C                   |
| 5               | GND         | Ground Wire           | Ground Wire           |

 
 Table 2:
 RS-485, RS-422 Data Output, Connector, and Bay-Line Distribution

# Gearmo USB to RS485 Adaptor Driver Installation Instructions

|       | Gearmo USB to RS485 Adaptor Driver Installation Instructions                                                                                                    |                                                                                                    |                                                                                                    |  |
|-------|----------------------------------------------------------------------------------------------------|----------------------------------------------------------------------------------------------------|----------------------------------------------------------------------------------------------------|--|
| Steps | Setup Instructions                                                                                                    | Display                                                                                                    | Notes                                                                                                    |  |
| 1     | Insert the Gearmo FTDI driver CD<br>into the computer of choice's CD-<br>drive.                                                                                                    |                                                                                                    | The driver is also available for download at http://<br>www.gearmo.com/shop/usb-to-rs485-rs422-<br>converter-ftdi-chip-with-terminals/<br>If you choose to download the driver, proceed to<br>Step 5.<br>These instructions will show how to install the<br>driver on a computer running Windows 7.<br>Windows XP, 2003, Vista, 7, 8 & 10 as well as Linux<br>and Mac OS 10.X are supported. |  |
| 2     | Open the folder labelled 'Driver'<br>located in the drive containing the<br>Gearmo CD (D: drive).                                                                                                    | Compare 2 (2012/2016 Dischards 2 Dates)     Compare 2 Distribution 2 Dates     Compare 2 Distribution 2 Dates     Co |                                                                                                    |  |
| 3     | Now open the folder which<br>corresponds to the operating<br>system on your computer of<br>choice, in this case it is 'win xp<br>server 2003 2008 Vista 7 8 32-<br>64bit'.                                                | Compare 1 Statistics (Jose 2 and quantification (Compare)     Compare)     Compare 1 Statistics (Compare)     Compare)     Compare     Compare    |                                                                                                    |  |
| 4     | Double click the executable file<br>labelled 'CDM20828_Setup' and<br>follow the on-screen instructions to<br>install the driver.                                                                                          | FDI COM Drivers     FLIC COM Drivers     FLIC COM Drivers     Com Common Common C |                                                                                                    |  |
| 5     | Following the link from Step 1 will<br>show the information page on<br>the Gearmo adapter. Under the<br>'Drivers & Manuals' tab on this<br>page, select 'Latest FTDI Driver' to<br>download the driver installation file. | Description         Additional Information         Others & Manualt         Revers (3)           Drivers & Manuals         Latest FTDL Deliver                                                                                                    |                                                                                                    |  |
| 6     | Open the ZIP folder labelled<br>'FTDI-Latest' when the download<br>is complete. Double-click the<br>executable file in this folder and<br>follow the on-screen instructions to<br>install the driver.                     |                                                                                                    |                                                                                                    |  |

# Remote Communications Setup Instructions - Option 1

|       | Remote Communications Setup Instructions - Option 1                                                                                                    |                                                                                                    |                                                                                                    |  |
|-------|----------------------------------------------------------------------------------------------------|----------------------------------------------------------------------------------------------------|----------------------------------------------------------------------------------------------------|--|
| Steps | Setup Instructions                                                                                                    | Display                                                                                                    | Notes                                                                                                    |  |
| 1     | Install the program (RS485 V300<br>Purger Interface V1.1.exe) on the<br>desired computer.                                                                                                    | V300 Rapid Purger RS485 Interface                                                                                                    |                                                                                                    |  |
| 2     | Run the 'RS485 V300 Purger<br>Interface V1.3.exe' Application.                                                                                                    |                                                                                                    | Download the remote com interface at www.parker.com/rs                                                                                                    |  |
| 3     | Connect the USB side of the USB/<br>RS485 cable to the computer.                                                                                                    |                                                                                                    |                                                                                                    |  |
| 4     | Open the V300 Purger Controller<br>enclosure by unlatching the two<br>side latches.                                                                                                    |                                                                                                    |                                                                                                    |  |
| 5     | Feed the other end of the cable<br>(RS485 side) through an unused<br>hole at the bottom of the V300<br>Purger Controller enclosure.                                                                                                    | Vitiender<br>V300 Rapid Purger RS485 Interface<br>Rapid Purger Model V300<br>UQUD 50.<br>VENT /WATER 50.                                                                                                    |                                                                                                    |  |
| 6     | Plug in the RS485 (Cat5) connector<br>to the RJ45 Jack on the Display<br>Board affixed to the backside of the<br>Enclosure lid.                                                                                                    |                                                                                                    | The adaptor's driver should be installed on the laptop for the w port to be recognized.                                                                                                    |  |
| 7     | If you are running the Remote<br>Communications on a Windows<br>Operating System, access 'Device<br>Manager' through 'Control Panel'.<br>Under 'Ports (COM & LPT)',<br>double-click the COM port that<br>aligns with the RS-485 converter. | A form Manage     In A form Year Bye     In A form Year Bye     In A form Year     In A form Year Bye     In | In order for the Remote Communications Interface<br>to run properly, the COM port settings on the<br>computer of choice, V300 Purger Controller, and<br>Purger Interface Application must match. |  |
| 8     | The following window will appear.<br>Select 'Port Settings' and ensure<br>that 'Bits per second' is 19200,<br>and 'Parity' is Even. Then click<br>'Advanced'                                                                               | Uit Send Part (COM) Properties                                                                                                    |                                                                                                    |  |

# Remote Communications Setup Instructions - Option 1 Continued

|       | Remote Communications Setup Instructions - Option 1                                                                                            |                                                                                                    |                                                                                                    |  |  |
|-------|----------------------------------------------------------------------------------------------------|----------------------------------------------------------------------------------------------------|----------------------------------------------------------------------------------------------------|--|--|
| Steps | Setup Instructions                                                                                                    | Display                                                                                                    | Notes                                                                                                    |  |  |
| 9     | The following window will<br>appear. Ensure that 'Receive' and<br>'Transmit' are both set to 4096, and<br>that 'Latency Timer' is set to 1.    | Advanced Settings for COMI     Imm       COM (put Number:     Imm       US transfer data     Imm       Setcle fore settings to consciper formance politions at loo bad rates.     Imm       Setcle fore settings to consciper formance politions.     Imm       Product     Imm       Setcle fore settings to consciper formance politions.     Imm       Beccle fore settings to consciper formance politions.     Imm       Setcle fore settings to consciper politions.     Imm       Setcle fore settings to consciper politions.     Imm       Understand Theorem (Imm)     Imm       Setcle fore settings to consciper politions.     Imm       Latero Theorem (Imm)     Imm       Maxwan Read Theorem (Imm)     Imm       Maxwan Read Theorem (Imm)     Imm       Maxwan Read Theorem (Imm)     Imm       Maxwan Read Theorem (Imm)     Imm       Maxwan Read Theorem (Imm)     Imm       Maxwan Read Theorem (Imm)     Imm       Maxwan Read Theorem (Imm)     Imm       Maxwan Read Theorem (Imm)     Imm       Maxwan Read Theorem (Imm)     Imm       Maxwan Read Theorem (Imm)     Imm       Maxwan Read Theorem (Imm)     Imm       Maxwan Read Theorem (Imm)     Imm       Maxwan Read Theorem (Imm)     Imm       Maxwan Read Theorem (Imm) <td< td=""><td></td></td<> |                                                                                                    |  |  |
| 10    | Click on the 'COM Port Settings'<br>in the Remote Communications<br>application to set up the COM Port.                                        | V300 Rapid Purger RS485 Interface<br>V300 Rapid Purger RS485 Interface<br>VBVD S0,<br>VBVT /WATER S0,<br>VBVT / WATER S0,                                                                                                    |                                                                                                    |  |  |
| 11    | Select the COM port that is associated with the RS485 cable.                                                                                   | COM Settings  COM Port Settings  Please select the Interface COM Port  Please select the Interface COM Port  Please select The Baud Rate:  Isooo  Please select Party:  Even Please select Screen Refresh Rate:  So Seconds  Apply Isot Text Results: No Text Performed                                                                                                    | It is important to select the correct COM port that<br>aligns with the RS-485 converter. This can be<br>determined by starting the application on the PC<br>with the RS485 converter unplugged from the V300<br>Purger Controller, then look at the COM ports that<br>are available on the Bootloader. Then, plug in the<br>RS485 converter and click 'Find COM Ports' in the<br>application. The additional COM port that appears<br>is the port that should be selected. |  |  |
| 12    | Set the Baud Rate to '19200'.<br>Set the Parity to 'Even'.<br>Keep the Refresh Rate to '5'<br>Seconds.                                         | COM Settings  COM Settings  COM Port Settings  Please select the Interface COM Port  Please select the Interface COM Port  Please select Praty:  Please select Party:  Please select Party:  Please select Storen Refresh Rate:  Source  Apply  Text Text Results: No Text Please                                                                                                    |                                                                                                    |  |  |
| 13    | Press 'Apply' to set the parameters<br>and return to the Main Screen.<br>Then press 'Connect' on the Main<br>Screen to establish a connection. | Ver COM Settings<br>COM Port Settings<br>Please select the Interface COM Port<br>Please select the Baud Rate: 19200<br>Please select Party: Even •<br>Please select Sorrein Rafresh Rate: 5 • Seconds<br>Apply I set Text Results: No Text Performed                                                                                                    | <text></text>                                                                                                    |  |  |

# Remote Communications Setup Instructions - Option 1 Continued

|       | Remote Communications Setup Instructions - Option 1                                                                                                    |                                                                                                    |                                                                         |  |
|-------|----------------------------------------------------------------------------------------------------|----------------------------------------------------------------------------------------------------|-------------------------------------------------------------------------|--|
| Steps | Setup Instructions                                                                                                    | Display                                                                                                    | Notes                                                                   |  |
| 14    | To update any parameter, select<br>'Purge setting'.                                                                                                    | Name         Name         Name <th< td=""><td>To set any parameter, press 'Apply'.</td></th<> | To set any parameter, press 'Apply'.                                    |  |
| 15    | To Initiate a manual purge, select<br>'INIT' on the Main Screen.                                                                                                    |                                                                                                    |                                                                         |  |
| 16    | The following screen will appear.<br>Select the purge point in question<br>and press 'Initiate Point' to start.                                                                           | Initate Purge P         Select Purge Point         Initiate Point         Qancel                                                                                                    |                                                                         |  |
| 17    | To terminate a purge, select 'TERM'<br>on the Main Screen.                                                                                                    |                                                                                                    |                                                                         |  |
| 18    | The following screen will appear.<br>Select 'Terminate Point' to<br>terminate the current purge point<br>and cycle to the next. Select<br>'Terminate Cycle' to end purging<br>completely. | Image: Termin     Image: Xerminate Point       Image: Image: Terminate Cycle       Image: Cancel                                                                                                    |                                                                         |  |
| 19    | Click 'View History' on the Main<br>Page to view the last 12 weeks of<br>history.                                                                                                    |                                                                                                    |                                                                         |  |
| 20    | The following screen will appear.<br>Here, select any date in time and<br>press 'read' to get a history for the<br>week in question.                                                      | Hetsey     Hatsey     Hatsey     Hatsey     Hatsey     Accoret Week     Apa     Three Weeks Apa     Server Weeks Apa     Server Weeks Apa     Server Weeks Apa     Three Weeks Apa     Betel     Does                                                                                                    | If current week is selected, point by point observations can be viewed. |  |
| 21    | The screen will show the number<br>of vents and total vent time at each<br>purge point for a given week.                                                                                  | Metacoy       Hassy Parod       Gamet Week       Para       Point       Own Week Age       Tow Week Age       Face Week Age       Strew Week Age       Strew Week Age       Derw Week Age       Tow Week Age       Derw Week Age       Tow Week Age       Derw Week Age       Derw Week Age       Derw Week Age       Derw Week Age       Derw Week Age       Derw Week Age       Derw Week Age       Derw Week Age       Derw Week Age       Derw       Deted                                                                                                    |                                                                         |  |

# Remote Communications Setup Instructions - Option 2

|       | Remote Communications Setup Instructions - Option 2                                                                                 |         |                                                           |  |  |
|-------|----------------------------------------------------------------------------------------------------|---------|-----------------------------------------------------------|--|--|
| Steps | Setup Instructions                                                                                                    | Display | Notes                                                     |  |  |
| 1     | Use the Protocol list 'MSC_114-<br>PURGE2_COMMUNICATIONS<br>TABLE' to create a Customer<br>Graphical User Interface.                |         | Can set up to Integrate directly into Main control panel. |  |  |
| 2     | Open the custom Application.                                                                                                    |         |                                                           |  |  |
| 3     | Connect the USB side of the USB/<br>RS485 cable to the computer.                                                                    |         |                                                           |  |  |
| 4     | Open the V300 Purger Controller<br>enclosure by unlatching the two<br>side latches.                                                 |         |                                                           |  |  |
| 5     | Feed the other end of the cable<br>(RS485 side) through an unused<br>hole at the bottom of the V300<br>Purger Controller enclosure. |         | Feed from the outside to the inside.                      |  |  |
| 6     | Plug in the RS485 (Cat5) connector<br>to the RJ45 Jack on the Display<br>Board affixed to the backside of the<br>Enclosure lid.     |         |                                                           |  |  |
| 7     | Establish communication with the V300 Purger through the custom application.                                                        |         |                                                           |  |  |
| 8     | Navigate the application to monitor and set parameters as desired.                                                                  |         |                                                           |  |  |

# **Communication Protocol**

| V300 RS485 Communication Protocol |      |                          |        |                                                                                                    |          |                                             |
|-----------------------------------|------|--------------------------|--------|----------------------------------------------------------------------------------------------------|----------|---------------------------------------------|
|                                   |      | Veriekle                 | Data   | Data sent using ASCII                                                                                                    | Carriage | Chaskeum                                    |
| (TX Data)                         | HEX  | HEX                      | Length | (No Error)                                                                                                    | Return   | Single Byte Checksum (HEX)                  |
| ()                                |      |                          | ASCII  | ASCII                                                                                                    | HEX      |                                             |
| timeformat                        | 0x01 | 0x41                     | 1      | 1 = AM/PM, 2 = 24HR                                                                                                    | 0x0D     | =VALUE(1) * 1 + VALUE(2) * 2 + VALUE(n) * n |
| dateformat                        | 0x01 | 0x42                     | 1      | 1 = MON/DD/YY, 2 = DD/MON/YY, 3= DD/MM/YY, 4<br>= MM/DD/YY                                                                                                    | 0x0D     | =VALUE(1) * 1 + VALUE(2) * 2 + VALUE(n) * n |
| SetPurgePoints                    | 0x01 | 0x43                     | 2      | Number of Points, 01 - 20                                                                                                    | 0x0D     | =VALUE(1) * 1 + VALUE(2) * 2 + VALUE(n) * n |
| Password                          | 0x01 | 0x44                     | 4      | 4 digits 0-9 (####)                                                                                                    | 0x0D     | =VALUE(1) * 1 + VALUE(2) * 2 + VALUE(n) * n |
| Baud                              | 0x01 | 0x45                     | 1      | 1 = 9600, 2 = 19200                                                                                                    | 0x0D     | =VALUE(1) * 1 + VALUE(2) * 2 + VALUE(n) * n |
| Parity                            | 0x01 | 0x46                     | 1      | 1 = ODD, 2 = EVEN                                                                                                    | 0x0D     | =VALUE(1) * 1 + VALUE(2) * 2 + VALUE(n) * n |
| Temp_Scale                        | 0x01 | 0x47                     | 1      | 1 = C, 2 = F                                                                                                    | 0x0D     | =VALUE(1) * 1 + VALUE(2) * 2 + VALUE(n) * n |
| Backlight_Pct                     | 0x01 | 0x48                     | 3      | Backlight percentage, 000 - 100%                                                                                                    | 0x0D     | =VALUE(1) * 1 + VALUE(2) * 2 + VALUE(n) * n |
| Contrast_Pct                      | 0x01 | 0x49                     | 3      | Contrast percentage 000 - 100%                                                                                                    | 0x0D     | =VALUE(1) * 1 + VALUE(2) * 2 + VALUE(n) * n |
| Temp1_Offset                      | 0x01 | 0x4A                     | 2 (3)  | Temperature Offset -30 to 30                                                                                                    | 0x0D     | =VALUE(1) * 1 + VALUE(2) * 2 + VALUE(n) * n |
| Pressure_Max                      | 0x01 | 0x4B                     | 3      | Pressure max in PSI, 300 to 750                                                                                                    | 0x0D     | =VALUE(1) * 1 + VALUE(2) * 2 + VALUE(n) * n |
| Pressure_Min                      | 0x01 | 0x4C                     | 2      | Pressure min in PSI, 00 to 50                                                                                                    | 0x0D     | =VALUE(1) * 1 + VALUE(2) * 2 + VALUE(n) * n |
| PurgeType                         | 0x01 | 0x4D                     | 1      | 1 = AUTO, 2 = MANUAL, 3 = TIME BASED                                                                                                    | 0x0D     | =VALUE(1) * 1 + VALUE(2) * 2 + VALUE(n) * n |
| TimeModeStartHour                 | 0x01 | 0x4E                     | 2      | Start Hour, 00 to 23                                                                                                    | 0x0D     | =VALUE(1) * 1 + VALUE(2) * 2 + VALUE(n) * n |
| TimeModeStartMin                  | 0x01 | 0x4F                     | 2      | Start Minute, 00 to 59                                                                                                    | 0x0D     | =VALUE(1) * 1 + VALUE(2) * 2 + VALUE(n) * n |
| TimeModeEndHour                   | 0x01 | 0x50                     | 2      | Stop Hour, 00 to 23                                                                                                    | 0x0D     | =VALUE(1) * 1 + VALUE(2) * 2 + VALUE(n) * n |
| TimeModeEndMin                    | 0x01 | 0x51                     | 2      | Stop Minute, 00 to 59                                                                                                    | 0x0D     | =VALUE(1) * 1 + VALUE(2) * 2 + VALUE(n) * n |
| Current Min                       | 0x01 | 0x53                     | 2      | Current Time Minutes, 00 to 59                                                                                                    | 0x0D     | =VALUE(1) * 1 + VALUE(2) * 2 + VALUE(n) * n |
| Current Hour                      | 0x01 | 0x54                     | 2      | Current Time Hours, 00 to 23                                                                                                    | 0x0D     | =VALUE(1) * 1 + VALUE(2) * 2 + VALUE(n) * n |
| Current DoW                       | 0x01 | 0x55                     | 1      | Current Time Day of Week (0 is Sunday, 1 is Monday, 2<br>is Tuesday, 3 is Wednesday, 4 is Thursday, 5 is Friday,<br>6 is Saturday)                                                              | 0x0D     | =VALUE(1) * 1 + VALUE(2) * 2 + VALUE(n) * n |
| Current Date                      | 0x01 | 0x56                     | 2      | Current Day of Month, 01 to 31 (set month and year<br>first to ensure that the day of month is valid for the<br>current month)                                                                  | 0x0D     | =VALUE(1) * 1 + VALUE(2) * 2 + VALUE(n) * n |
| Current Month                     | 0x01 | 0x57                     | 2      | Current Month, 01 to 12                                                                                                    | 0x0D     | =VALUE(1) * 1 + VALUE(2) * 2 + VALUE(n) * n |
| Current Year                      | 0x01 | 0x58                     | 2      | Current Year, 00 to 99                                                                                                    | 0x0D     | =VALUE(1) * 1 + VALUE(2) * 2 + VALUE(n) * n |
| TargetVentPressure                | 0x01 | 0x5D                     | 0      | No Data, Read Only                                                                                                    | 0x0D     | =VALUE(1) * 1 + VALUE(2) * 2 + VALUE(n) * n |
| TargetResetPressure               | 0x01 | 0x5E                     | 0      | No Data, Read Only                                                                                                    | 0x0D     | =VALUE(1) * 1 + VALUE(2) * 2 + VALUE(n) * n |
| ActualPressure                    | 0x01 | 0x5F                     | 0      | No Data, Read Only                                                                                                    | 0x0D     | =VALUE(1) * 1 + VALUE(2) * 2 + VALUE(n) * n |
| LiquidState                       | 0x01 | 0x60                     | 0      | No Data, Read Only                                                                                                    | 0x0D     | =VALUE(1) * 1 + VALUE(2) * 2 + VALUE(n) * n |
| VentState                         | 0x01 | 0x61                     | 0      | No Data, Read Only                                                                                                    | 0x0D     | =VALUE(1) * 1 + VALUE(2) * 2 + VALUE(n) * n |
| ActivePoint                       | 0x01 | 0x62                     | 0      | No Data, Read Only                                                                                                    | 0x0D     | =VALUE(1) * 1 + VALUE(2) * 2 + VALUE(n) * n |
| ActivePointMinutes                | 0x01 | 0x63                     | 0      | No Data, Read Only                                                                                                    | 0x0D     | =VALUE(1) * 1 + VALUE(2) * 2 + VALUE(n) * n |
| ActivePointSeconds                | 0x01 | 0x64                     | 0      | No Data, Read Only                                                                                                    | 0x0D     | =VALUE(1) * 1 + VALUE(2) * 2 + VALUE(n) * n |
| ActualTemp                        | 0x01 | 0x65                     | 0      | No Data, Read Only                                                                                                    | 0x0D     | =VALUE(1) * 1 + VALUE(2) * 2 + VALUE(n) * n |
| PurgeTime                         | 0x01 | 0x66-0x79 (20<br>points) | 2      | Purge times, valid data is 05, 10, 15, 20                                                                                                    | 0x0D     | =VALUE(1) * 1 + VALUE(2) * 2 + VALUE(n) * n |
| CurrentPgPtVents                  | 0x01 | 0x7A                     | 0      | No Data, Read Only                                                                                                    | 0x0D     | =VALUE(1) * 1 + VALUE(2) * 2 + VALUE(n) * n |
| CurrentPgPtHours                  | 0x01 | 0x7B                     | 0      | No Data, Read Only                                                                                                    | 0x0D     | =VALUE(1) * 1 + VALUE(2) * 2 + VALUE(n) * n |
| CurrentPgPtMins                   | 0x01 | 0x7C                     | 0      | No Data, Read Only                                                                                                    | 0x0D     | =VALUE(1) * 1 + VALUE(2) * 2 + VALUE(n) * n |
| CurrentPgPtSecs                   | 0x01 | 0x7D                     | 0      | No Data, Read Only                                                                                                    | 0x0D     | =VALUE(1) * 1 + VALUE(2) * 2 + VALUE(n) * n |
| ReadHistory                       | 0x01 | 0x7E                     | 5      | 2 Bytes for Week (00 = current, 01 = one week ago<br>thru 12 = twelve weeks ago). 2 Bytes for Purge Point to<br>retrieve history for (01 to 20). One Byte for Day of Week<br>(0 = SUN, 6 = SAT) | 0x0D     | =VALUE(1) * 1 + VALUE(2) * 2 + VALUE(n) * n |
| InitScreen                        | 0x01 | 0x7F                     | 0      | No Data, Read Only                                                                                                    | 0x0D     | =VALUE(1) * 1 + VALUE(2) * 2 + VALUE(n) * n |
| Terminate Point                   | 0x01 | 0x80                     | 1      | 1 = Terminate Current Point, 2 = Terminate Cycle                                                                                                    | 0x0D     | =VALUE(1) * 1 + VALUE(2) * 2 + VALUE(n) * n |
| Initiate Point                    | 0x01 | 0x81                     | 2      | 2 Bytes are for the purge point number 01-20.                                                                                                    | 0x0D     | =VALUE(1) * 1 + VALUE(2) * 2 + VALUE(n) * n |
| InitScreenControl                 | 0x01 | 0x82                     | 1      | 0 = Do nothing (not filling Bubbler) 1 = Exit Init Screen,<br>2 = Filling Bubbler                                                                                                    | 0x0D     | =VALUE(1) * 1 + VALUE(2) * 2 + VALUE(n) * n |

### **Communication Protocol Continued**

| ASCII to He  | Conversion |
|--------------|------------|
| ASCII Number | HEX Value  |
| 0            | 0x30       |
| 1            | 0x31       |
| 2            | 0x32       |
| 3            | 0x33       |
| 4            | 0x34       |
| 5            | 0x35       |
| 6            | 0x36       |
| 7            | 0x37       |
| 8            | 0x38       |
| 9            | 0x39       |

# Maintenance Instructions

|              | Maintenance Instructions                                                                                                    |  |  |  |  |
|--------------|----------------------------------------------------------------------------------------------------|--|--|--|--|
| Procedure    | Instructions                                                                                                    |  |  |  |  |
|              | Review your facilities procedures on how to properly pump down and drain oil from a vessel before attempting to drain oil from the purger heat exchanger. The following instructions are a recommendation and may not fall within the PM program of your facility.                                                                                                    |  |  |  |  |
|              | <ol> <li>Follow the facilities oil draining procedures on how to properly extract oil from a vessel. The RSBCV safety bulletin,<br/>located in the purger packet, provides additional safety and pump out instructions. Read these instructions prior on<br/>continuing to the next step.</li> </ol>                                                                                            |  |  |  |  |
|              | <ol> <li>The purger heat exchanger must be isolated and pumped out before removing the oil. Close the hand shut-off valves<br/>to the high pressure liquid and foul gas line. Keep the suction hand shut-off valve and pressure regulator open to pump<br/>down the heat exchanger.</li> </ol>                                                                                                  |  |  |  |  |
|              | Note: The purger controller can remain powered through the draining oil maintenance procedure.                                                                                                    |  |  |  |  |
|              | 3. Manually open the SV2 solenoid, #6 in the exploded view, on the high pressure liquid line by removing the seal cap (due to refrigerant may be trapped) and turning the manual opening stem clockwise until only the flats on the end of the stem protrude from the packing nut. This will prevent liquid ammonia from being trapped between the liquid hand shut-off valve and SV2 solenoid. |  |  |  |  |
| Oil Draining | 4. Use the HBSR level switch as an ammonia level indicator. When the LEDs turn off, the system will call for liquid, but the liquid hand shut-off valve is preventing any additional liquid from entering the purger, pumping out the heat exchanger.                                                                                                    |  |  |  |  |
|              | <ol> <li>Allow the purger to pump out a few more minutes before closing the suction line hand shut-off valve. The remaining<br/>ammonia in the system will pressurize the vessel and assist in draining the oil.</li> </ol>                                                                                                    |  |  |  |  |
|              | <ol> <li>Purge one oil drain line at a time. Slowly crack open the shell side oil drain valve, see Figure 6, and discharge the oil<br/>into the proper container accepted by safety codes and standards.</li> </ol>                                                                                                    |  |  |  |  |
|              | WARNING: Do not open the oil drain valves completely.                                                                                                    |  |  |  |  |
|              | 7. When the oil is done draining close the oil drain valve.                                                                                                    |  |  |  |  |
|              | 8. Repeat steps 6 thru 7 for the tube side oil drain valve.                                                                                                    |  |  |  |  |
|              | 9. After draining all the oil from the purger heat exchanger the system is ready to go back online. Return the SV2 solenoid valve back to automatic mode by turning the stem counter clockwise as far as it will go. Loosen the packing nut before tuning the stem and re-tighten after the stem out.                                                                                           |  |  |  |  |
|              | 10. Slowly open each line, no order required, and check for leaks. If there no leaks continue opening the hand shut-off valves to full open. The purger will automatically start establishing the conditions required for purging.                                                                                                    |  |  |  |  |

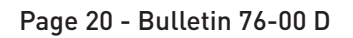

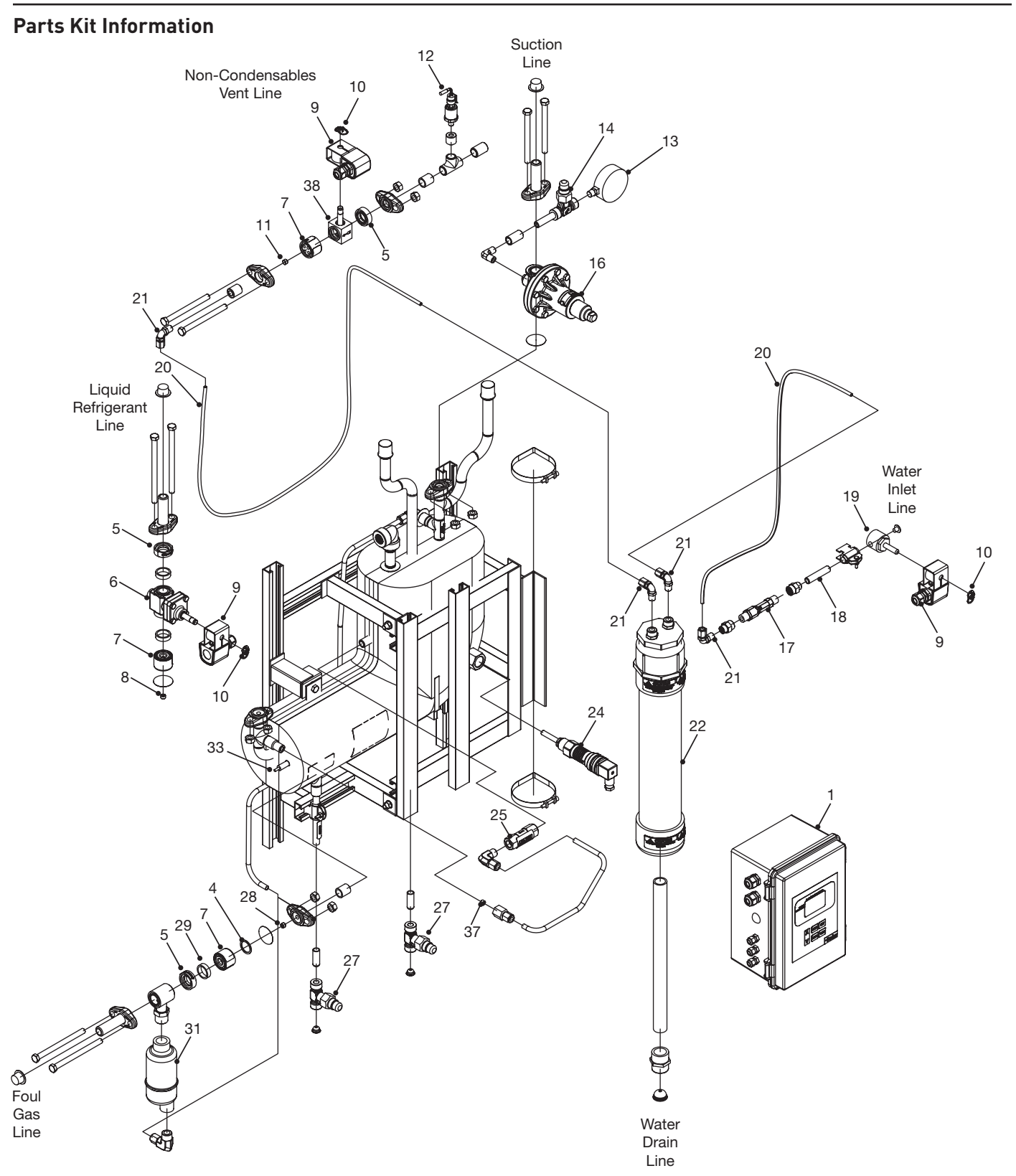

| Item                                                         | Description                                                                                                    | Kit Description                                                                                                    | Part Number                                                                                      |
|--------------------------------------------------------------|----------------------------------------------------------------------------------------------------|----------------------------------------------------------------------------------------------------|--------------------------------------------------------------------------------------------------|
| 1<br>9(3)<br>10(3)<br>12<br>17<br>18<br>19<br>21<br>24<br>33 | Controller, V300<br>Coil, Solenoid Valve<br>Retaining Clip,Coil<br>Pressure Transducer<br>Flow Switch, Water Line<br>Pipe, Threaded<br>Solenoid Valve, Water Line<br>Nylon Connector, Elbow<br>Level Switch, HBSR<br>Temperature Probe | 120V Controller<br>4 Point<br>8 Point<br>12 Point<br>16 Point<br>20 Point<br>240V Controller<br>4 Point<br>8 Point<br>12 Point<br>12 Point<br>16 Point<br>20 Point<br>20 Point | 209898<br>209899<br>209900<br>209901<br>209902<br>209924<br>209925<br>209926<br>209927<br>209928 |
| 4(12)                                                        | Gasket, Flanges: 2x pkg (24 pieces)                                                                                                    | Gasket Pkg, Flange                                                                                                    | 202078                                                                                           |
| 4(2)<br>5                                                    | Gasket, Flange<br>Disc Strainer                                                                                                    | Strainer Assembly, Disc                                                                                                    | 200912                                                                                           |
| 4(6)<br>6                                                    | Gasket, Flange<br>Solenoid Valve, SV2                                                                                                    | Solenoid Valve Assembly, Liquid Line                                                                                                    | 209369                                                                                           |
| 4(2)<br>7                                                    | Gasket, Flange<br>Check Valve, CK4A-2 (1/2" NPT)                                                                                                    | Check Valve Assembly                                                                                                    | CK413X00NSN                                                                                      |
| 8                                                            | Orifice, 0.040" (1/8" NPT)                                                                                                    | Plug Pkg, Orifice 0.040"                                                                                                    | 208667                                                                                           |
| 9<br>10(1)                                                   | Coil, Solenoid Valve<br>Retaining Clip, Coil                                                                                                    | Coil Pkg<br>110-120V ~ 50-60Hz<br>220-240V ~ 50-60Hz                                                                                                    | 209073<br>209074                                                                                 |
| 10(12)                                                       | Retaining Clip, Coil                                                                                                    | Retaining Clip Pkg                                                                                                    | 206516                                                                                           |
| 11                                                           | Orifice, 0.026" (1/8" NPT)                                                                                                    | Plug Pkg, Orifice 0.026"                                                                                                    | 208665                                                                                           |
| 12                                                           | Pressure Transducer                                                                                                    | Pressure Transducer                                                                                                    | 251062                                                                                           |
| 13                                                           | Pressure Gauge, Ammonia                                                                                                    | Pressure Gauge, face 2-1/2"<br>760mm Hg - 10.5 bar<br>30" Hg - 150 psig                                                                                                    | 309387<br>311893                                                                                 |
| 14                                                           | Angle, Unibody (¼" NPT)                                                                                                    | Angle Unibody                                                                                                    | 106630                                                                                           |
| 16                                                           | Pressure Regulator                                                                                                    | Pressure Regulator, A2B Range A                                                                                                    | 209290                                                                                           |
| 17                                                           | Flow Switch, Water Line                                                                                                    | Flow Switch Assembly                                                                                                    | 251606                                                                                           |
| 18<br>19<br>21                                               | Pipe, Threaded<br>Solenoid Valve, Water Line<br>Nylon Connector, Elbow                                                                                                    | Solenoid Valve Assembly, Water Line                                                                                                    | 208787                                                                                           |
| 20(6)<br>21(4)                                               | Nylon Tubing<br>Nylon Connector, Elbow                                                                                                    | Nylon Tubing, Bubbler                                                                                                    | 208669                                                                                           |
| 22                                                           | Water Bubbler                                                                                                    | Water Bubbler Assembly                                                                                                    | 208789                                                                                           |
| 24                                                           | Level Switch, HBSR (1/2" NPT)                                                                                                    | Level Switch Assembly (Sensor Only)                                                                                                    | 251625                                                                                           |
| 25                                                           | Differential Check Valve<br>3/8" x 3/8"FPT Elbow, Connector<br>Tubing (SS), Liquid Return<br>3/8" x 3/8"FPT, Connector                                                                                                    | Differential Check Valve Assembly (HT)<br>Differential Check Valve Assembly (LT)                                                                                               | 206536<br>251503                                                                                 |
| 27                                                           | Unibody, Globe (1/4" NPT)                                                                                                    | Globe Unibody                                                                                                    | 106621                                                                                           |
| 28                                                           | Orifice, 0.032" (1/8" NPT)                                                                                                    | Plug Pkg, Orifice 0.032"                                                                                                    | 208666                                                                                           |
| 4(2)<br>29                                                   | Gasket, Flange<br>13mm (½") Ring Adaptor                                                                                                    | Ring Adapter                                                                                                    | 200095                                                                                           |
| 31                                                           | Liquid Drainer (1/2" FPT)                                                                                                    | Liquid Drainer                                                                                                    | 309625                                                                                           |
| 33                                                           | Temperature Probe, PT100 RTD                                                                                                    | Temperature Probe, Sensor*                                                                                                    | 209075                                                                                           |
| 37                                                           | Orifice, 0.028" (¹/๑" NPT)                                                                                                    | Plug Pkg, Orifice 0.028"                                                                                                    | 209365                                                                                           |
| 38                                                           | Solenoid Valve, S6P                                                                                                    | Solenoid Valve, Vent Line                                                                                                    | 208982                                                                                           |

Table 3: V300 Rapid Purger Repair Kits

# Retrofit Kit (from V200 to V300)

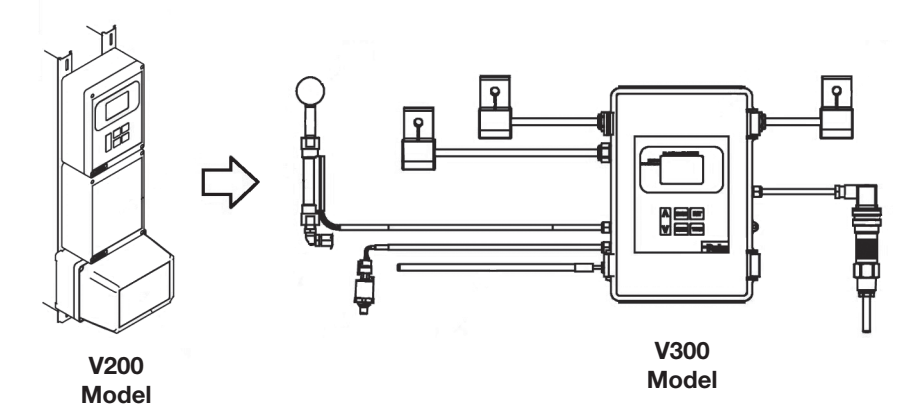

| Item                                             | Description                                                                                                    | Kit Description                                                                                                    | Part Number                                                        |
|--------------------------------------------------|----------------------------------------------------------------------------------------------------|----------------------------------------------------------------------------------------------------|--------------------------------------------------------------------|
| 1<br>9(3)<br>10(3)<br>12<br>17<br>18<br>19<br>21 | Controller, V300<br>Coil, Solenoid Valve<br>Retaining Clip,Coil<br>Pressure Transducer<br>Flow Switch, Water Line<br>Pipe, Threaded<br>Solenoid Valve, Water Line<br>Nylon Connector, Elbow | 120V Controller<br>4 Point<br>8 Point<br>12 Point<br>16 Point<br>20 Point<br>240V Controller<br>4 Point<br>8 Point<br>10 Point | 209903<br>209904<br>209905<br>209906<br>209907<br>209929<br>209930 |
| 24<br>33<br>-                                    | Level Switch, HBSR<br>Temperature Probe<br>Additional Parts for Support/Conversion                                                                                                    | 12 Point<br>16 Point<br>20 Point                                                                                               | 209931<br>209932<br>209933                                         |
| 25                                               | Differential Check Valve<br>3/8" x 3/8"FPT Elbow, Connector<br>Tubing (SS), Liquid Return<br>3/8" x 3/8"FPT, Connector                                                                      | Differential Check Valve Assembly (HT)<br>Differential Check Valve Assembly (LT)                                               | 206536<br>251503                                                   |

Suction Temperature Range (High) .....-8°C to 4°C (16°F to 40°F)

Suction Temperature Range (Low). . . . -29°C to -9°C (-20°F to 15°F)

LEARN MORE! Watch the Retrofit Instructional Video Available at:

Parker.com/rs

• YouTube <a href="https://www.youtube.com/watch?v=rNmAFIFmdFw">https://www.youtube.com/watch?v=rNmAFIFmdFw</a>

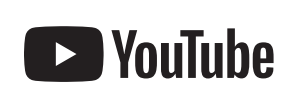

|                                                  | V300 Service Pointer                                               |                                                                                                    |  |  |  |
|--------------------------------------------------|--------------------------------------------------------------------|----------------------------------------------------------------------------------------------------|--|--|--|
| Symptom                                          | Possible Cause                                                     | Solution                                                                                                    |  |  |  |
|                                                  | Water supply turned off.                                           | Open water supply ball valve supplied with purger.<br>Check water solenoid coil for proper operation (Loose wire, burned out). Replace if                                                                                                    |  |  |  |
| Water bubbler cloudy.                            | Hard water.                                                        | Used treated water (softened). Clean bubbler on regular bases to prevent severe clouding.                                                                                                    |  |  |  |
|                                                  | Venting ammonia.                                                   | Check vent solenoid for proper operation. If bubbles are seen in the water bubbler when idol, vent solenoid is leaking. Clean or replace solenoid if needed.                                                                                                    |  |  |  |
|                                                  | Cloudy bubbler.                                                    | Clean the bubbler using a long handle bottle brush and a cleaning agent such as CLR®, Lime-A-Way® or vinegar can be used to remove the water scale.                                                                                                    |  |  |  |
|                                                  |                                                                    | Verify Suction is below 4.4°C (40°F) or 4.0 bar (58.4 psig) for R-717.                                                                                                    |  |  |  |
|                                                  | Suction too high.                                                  | Adjust the A2 suction regulator to maintain 5 psig (If in or near a vacuum). If suction is above 5 psig, remove setting from A2 regulator by turning stem counter clock wise until it stops.                                                                                                    |  |  |  |
|                                                  |                                                                    | Check liquid ammonia solenoid, SV2, for proper operation (Loose wire, burned out). Replace if necessary.                                                                                                    |  |  |  |
|                                                  |                                                                    | Check controller display for "Liquid Solenoid" pilot light. Segment should be darkened if liquid is required. This is located on the upper left side of the front panel (#1).                                                                                                    |  |  |  |
| Purger stays in "Pre-Cool" mode, will not purge. | Liquid NH <sub>3</sub> supply off or obstructed.                   | Check level sensor for proper operation (loose wire, defective sensor). 4 x Red LED stable and continuous, indicate refrigerant liquid detection. Replace if necessary.                                                                                                    |  |  |  |
|                                                  |                                                                    | Check liquid supply orifice for obstructions. Clean or replace if necessary.                                                                                                    |  |  |  |
|                                                  |                                                                    | Note: RTD is factory calibrated and no field adjustment is required (new purger only).                                                                                                    |  |  |  |
|                                                  | RTD Temperature Sensor is not<br>reading accurately or no display. | If the main controller displays "" rather than an actual temperature reading, check for loose wires. Check wire loom from main board to cover for loose or damaged wires/ connections.                                                                                                    |  |  |  |
|                                                  |                                                                    | Replace RTD if necessary.                                                                                                    |  |  |  |
|                                                  | Loose RTD connection.                                              | Check for loose wires connecting the RTD to the main controller board.                                                                                                    |  |  |  |
|                                                  | Loose or damaged wire loom connecting front panel to main board.   | Check wire loom from main board to cover for loose or damaged wires/ connections.                                                                                                    |  |  |  |
|                                                  |                                                                    | Check resistance range of the RTD (100 ohm +/- 0.1%). Replace RTD if necessary.                                                                                                    |  |  |  |
| No temperature reading on controller display.    | Faulty RTD.                                                        | If the RTD requires replacement, the factory setting must be changed in order to calibrate the RTD. Close the hand valve for the foul gas inlet and liquid feed inlet. Manually open the SV2 liquid solenoid to prevent trapping liquid between the hand valve and solenoid. Remove the faulty RTD and connect the replacement RTD to the proper wiring. Place the RTD in a container with ice and water. Observe the temperature reading on the controller screen and wait for it to stabilize. Once the temperature has stabilized change the offset to cause the temperature reading to be 0°C (32°F). Double check the reading in the ice water bath and ensure that the RTD is reading 0°C (32°F). The RTD is now calibrated. |  |  |  |
|                                                  |                                                                    | Note: pressure transducer is factory calibrated and no field adjustment is required.                                                                                                    |  |  |  |
| No pressure reading on controller display.       | Loose wire connection.                                             | Check for loose wires connecting the pressure transducer to the main controller board.                                                                                                    |  |  |  |
|                                                  | Faulty pressure transducer.                                        | Replace pressure transducer if necessary.                                                                                                    |  |  |  |
|                                                  |                                                                    | Check water supply line to purger and ensure water is available.                                                                                                    |  |  |  |
|                                                  | Water is not available.                                            | Check water solenoid coil for proper operation.                                                                                                    |  |  |  |
| Purger reaches target pressure,                  |                                                                    | Check water solenoid valve for blockage.                                                                                                    |  |  |  |
| tent oblehend will not open.                     | Water flow switch is faulty.                                       | Replace water flow switch.                                                                                                    |  |  |  |
|                                                  | Purge solenoid coil faulty.                                        | Check solenoid coil for proper operation, replace if necessary.                                                                                                    |  |  |  |

**Service Pointers** 

# **Service Pointers Continued**

| V300 Service Pointer                                                  |                                               |                                                                                                    |  |  |
|-----------------------------------------------------------------------|-----------------------------------------------|----------------------------------------------------------------------------------------------------|--|--|
| Symptom                                                               | Possible Cause                                | Solution                                                                                                    |  |  |
|                                                                       |                                               | Check water supply line to purger and ensure water is available.                                                                                                    |  |  |
|                                                                       |                                               | Check water solenoid coil for proper operation.                                                                                                    |  |  |
| Water is supplied to water sole-<br>noid valve but no flow is present |                                               | Check water solenoid valve for blockage.                                                                                                    |  |  |
|                                                                       |                                               | ADVISORY - The water supply should use softened or filtered water to prevent calcification or deposits which could block the water solenoid valve. If softened/filtered water is not available premature failure of the water solenoid valve may result.                                                                                                    |  |  |
|                                                                       |                                               | Make sure the fresh water supply to the bubbler is not turned off or being restricted.                                                                                                    |  |  |
| Strong Ammonia amall corrige                                          | Water make up closed or restricted.           | Check the operation of the water makeup solenoid. Verify that the coil is energized when the vent cycle is active. The magnetic field can be verified with a small screwdriver touching the top of the solenoid tube. It should be drawn to the tube if the coil is powered and functioning properly. If the coil functions and water still does not flow to the bubbler, check the supply lines for obstructions.                                                                                                    |  |  |
| from bubbler (#22).                                                   |                                               | Use filtered/soft water.                                                                                                    |  |  |
|                                                                       |                                               | Replace the water solenoid, #19 in the exploded view, if necessary.                                                                                                    |  |  |
|                                                                       | Leaking vent solenoid.                        | If bubbles are seen in the bubbler well after a vent has occurred, the vent solenoid may be leaking.                                                                                                    |  |  |
|                                                                       |                                               | Replace the solenoid if necessary.                                                                                                    |  |  |
| Purger display goes black (full contrast).                            | Coil interference.                            | <ul> <li>ADVISORY - It is recommended that Refrigerating Specialties coils be used with<br/>the Refrigerating Specialties Rapid Purger for optimal performance. If<br/>the use of Refrigerating Specialties coils is not an option, coils with an<br/>inrush current rating of less than 1.22 amps MUST be used.</li> <li>The current purger controller has a MOV suppressor to help prevent coil interference.<br/>If you are still having issues, try to disconnect the purge point solenoids from the<br/>controller. If the display returns to a readable state, you have identified the issue.</li> </ul> |  |  |
|                                                                       |                                               | If the screen is black, you can also try a contrast adjustment.                                                                                                    |  |  |
|                                                                       | Blown fuse.                                   | Replace fuse on common (L1) terminal block.                                                                                                    |  |  |
| Power is supplied to controller but                                   | Poor connection on common/neutral the inputs. | Check common/neutral connections into junction box.                                                                                                    |  |  |
| the purger does not turn on.                                          | Improper wiring.                              | Ensure that common/neutral wiring matches the wiring diagram.                                                                                                    |  |  |
|                                                                       | Faulty controller.                            | Replace controller assembly.                                                                                                    |  |  |
| High temperature.                                                     | Oil built up in the heat exchanger.           | Drain oil from the heat exchanger. Follow maintenance procedures located in this bulletin.                                                                                                    |  |  |
|                                                                       |                                               | Make sure USB interface connection is correct.                                                                                                    |  |  |
|                                                                       |                                               | Make sure RS-485/RS-422 output interface connection is correct.                                                                                                    |  |  |
| Data communication failure                                            |                                               | Make sure power supply is OK.                                                                                                    |  |  |
| Data communication failure.                                           |                                               | Make sure the wire terminal connection is OK.                                                                                                    |  |  |
|                                                                       |                                               | Make sure the pilot lamp flashes when receiving.                                                                                                    |  |  |
|                                                                       |                                               | Make sure the pilot lamp flashes when sending.                                                                                                    |  |  |
| Data missing or incorrect.                                            |                                               | Check to see whether if the data rate and format at both ends of the communication equipment are consistent.                                                                                                    |  |  |
| Loose configuration after turn on purger.                             |                                               | Change battery.                                                                                                    |  |  |

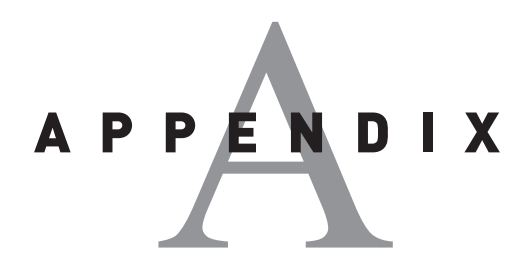

### Purge Point Initiation/ Termination Instructions Steps Setup Instructions Display Notes THU MAY/21/22 04:10PM WAIT NO ACTIVE POINTS LIQUID SOL VENT / WATER SOL ACTUAL TARGET To initiate a purge when 'NO ACTIVE 99.3 PSIG VENT 16°F 1 Purge type must be set to 'MANUAL'. 56.4 PSIG 79.3 PSIG RESET POINTS' are present, press (INIT). CYCLE HISTORY PT - -VENTS - - TOTAL TIME --:--MODE: MANUAL CHOOSE MANUAL PURGE POINT: 01 Use the ( $\Lambda$ ) or ( $\vee$ ) buttons to choose the 2 'MANUAL PURGE POINT' to initiate, then press (ENTER) to select. ADJUST PURGE POINT WITH V A PRESS (ENTER) TO SELECT PRESS (MENU) TO CANCEL THU MAY/21/22 04:10PM PURGING ACTIVE POINT: 01 03:51 LIQUID SOL TARGET 99.3 PSIG VENT VENT / WATER SOL ACTUAL To terminate the purge point, press To terminate a purge point in Auto mode, proceed to 16°I 3 56.4 PSIG 79.3 PSIG RESET (TERM). Step 6. CYCLE HISTORY PT 01 VENTS 071 TOTAL TIME 01:45:56 MODE: MANUAL TERMINATE PURGE MENU TERMINATE ACTIVE POINT 01 TERMINATE PURGE CYCLE Use the $(\Lambda)$ or $(\mathbf{v})$ buttons to move the Selecting 'TERMINATE PURGE CYCLE' while in auto 4 selection bar to 'TERMINATE ACTIVE mode will produce the same results. POINT 01' and press (ENTER). SELECT WITH V A PRESS (ENTER) PRESS (MENU) TO RETURN THU MAY/21/22 04:10PM WAIT NO ACTIVE POINTS LIQUID SOL VENT / WATER SOL ACTUAL TARGET The screen now indicates that 'NO 16°F 56.4 PSIG 99.3 PSIG VENT 79.3 PSIG RESET 5 ACTIVE POINTS' are present. CYCLE HISTORY PT -TOTAL TIME VENTS -----:-:-: MODE: MANUAL THU MAY/21/15 04:10PM PURGING ACTIVE POINT: 01 03:51 LIQUID SOL ACTUAL TARGET To terminate a purge point in Auto mode, 6 16°F 56.4 PSIG 99.3 PSIG VENT 79.3 PSIG RESET To terminate the purge cycle, proceed to Step 10. press (TERM). CYCLE HISTORY PT 01 VENTS 071 TOTAL TIME 01:45:56 MODE: AUTO TERMINATE PURGE MENU **TERMINATE ACTIVE POINT 01** TERMINATE PURGE CYCLE Use the ( $\wedge$ ) or ( $\vee$ ) buttons to move the selection bar to 'TERMINATE ACTIVE 7 POINT 01' and press (ENTER). SELECT WITH V A PRESS (ENTER) PRESS (MENU) TO RETURN THU MAY/21/15 04:10PM PURGING ACTIVE POINT: 02 04:54 LIQUID SOL To cycle to the next purge point, repeat Steps 6-7. ACTUAL 15°F 39.0 PSIG TARGET 78.3 PSIG VENT 58.3 PSIG RESET VENT / WATER SOL The screen now indicates that 'ACTIVE 8 If there is only one purge point, the system will restart POINT 02' has begun purging. CYCLE HISTORY PT 02 'PURGE POINT 01'. VENTS 000 TOTAL TIME 00:00:00 MODE: AUTO THU MAY/21/15 04:10PM PURGING ACTIVE POINT: 01 03:51 LIQUID SOL VENT / WATER SOL TARGET ACTUAL To begin terminating the purge cycle, 99.3 PSIG VENT 79.3 PSIG RESET 16°F 9 56.4 PSIG press the (TERM) button. CYCLE HISTORY PT 01 VENTS 071 TOTAL TIME 01:45:56 MODE: AUTO

### **Purge Point Initiation/Termination Instructions**

# Purge Point Initiation/Termination Instructions Continued

|       | Purge Point Initiation/ Termination Instructions                                                                    |                                                                                                    |                                                                    |  |  |  |
|-------|----------------------------------------------------------------------------------------------------|----------------------------------------------------------------------------------------------------|--------------------------------------------------------------------|--|--|--|
| Steps | Setup Instructions                                                                                                  | Display                                                                                                    | Notes                                                              |  |  |  |
| 10    | Use the ( $\Lambda$ ) or ( $\vee$ ) buttons to move the selection bar to 'TERMINATE PURGE CYCLE' and press (ENTER). | TERMINATE PURGE MENU         TERMINATE ACTIVE POINT 01         TERMINATE PURGE CYCLE         SELECT WITH V A PRESS (ENTER)         PRESS (MENU) TO RETURN | Terminating the purge cycle will always change the mode to Manual. |  |  |  |
| 11    | The screen now indicates that 'NO<br>ACTIVE POINTS' are present and the<br>mode has changed to Manual.              | LIQUID SOL<br>VENT / WATER SOL<br>VENT / WATER SOL<br>UCCLE HISTORY PT<br>VENTS TOTAL TIME<br>MODE: MANUAL                                                |                                                                    |  |  |  |

# Setting Communications and Unit Instructions

|       | Setting Communications and Unit Instructions                                                                                                    |                                                                                                    |                                                                                                    |  |  |  |
|-------|----------------------------------------------------------------------------------------------------|----------------------------------------------------------------------------------------------------|----------------------------------------------------------------------------------------------------|--|--|--|
| Steps | Setup Instructions                                                                                                    | Display                                                                                                    | Notes                                                                                                    |  |  |  |
| 1     | To set the RS485 communications or change units from Metric to English, visa versa, press the ( $\Lambda$ ) or ( $V$ ) buttons at the same time, from the main screen, to get into the settings menu. | SETTINGS MENU<br>SOFTWARE VERSION: 2.9<br>BAUD RATE <b>19200</b><br>PARITY: EVEN<br>TEMPERATURE SCALE: ENGLISH<br>SELECT WITH V A PRESS (ENTER)<br>PRESS (MENU) TO RETURN   | The baud rate and parity are for RS485 communication.<br>Default:<br>BAUD Rate: 19200<br>PARITY: EVEN                                    |  |  |  |
| 2     | Use the $(\land)$ or $(\lor)$ buttons to select<br>between the baud rate, parity or<br>temperature scale options.                                                                                     | SETTINGS MENU<br>SOFTWARE VERSION: 2.9<br>BAUD RATE: 19200<br>PARITY: EVEN<br>TEMPERATURE SCALE: ENGLISH<br>SELECT WITH V A PRESS (ENTER)<br>PRESS (MENU) TO RETURN         | To change units select the temperature scale option.                                                                                     |  |  |  |
| 3     | After moving the selection bar to the<br>option you would like to change press<br>the (ENTER) button.                                                                                                 |                                                                                                    |                                                                                                    |  |  |  |
| 4     | Use the (^) or (V) buttons to make parameter changes within the selected option.                                                                                                    | SETTINGS MENU<br>SOFTWARE VERSION: 2.9<br>BAUD RATE: 19200<br>PARITY: EVEN<br>TEMPERATURE SCALE: METRIC<br>SELECT WITH V A PRESS (ENTER)<br>PRESS (MENU) TO RETURN          | In this example English units was changed to Metric.                                                                                     |  |  |  |
| 5     | Press the (ENTER) button when done making changes.                                                                                                    | SETTINGS MENU<br>SOFTWARE VERSION: 2.9<br>BAUD RATE: 19200<br>PARITY: EVEN<br>TEMPERATURE SCALE: METRIC<br>SELECT WITH V A PRESS (ENTER)<br>PRESS (MENU) TO RETURN          | This will take you back to the settings menu and the $(\Lambda)$ and $(\mathbf{v})$ buttons can be used to make other option selections. |  |  |  |
| 6     | Press the (MENU) button to return to the main screen.                                                                                                    | LIQUID SOL<br>VENT / WATER SOL<br>VENT / WATER SOL<br>LIQUID SOL<br>VENT / WATER SOL<br>VENT / WATER SOL<br>VENT / WATER SOL<br>VENTS 019 TOTAL TIME 00:04:37<br>WODE: AUTO | Now the main screen is displayed in Metric units.                                                                                        |  |  |  |

# **Display Setting Instructions**

|       | Display Setting Instructions                                                                                                    |                                                                                                    |                                                                                                    |  |
|-------|----------------------------------------------------------------------------------------------------|----------------------------------------------------------------------------------------------------|----------------------------------------------------------------------------------------------------|--|
| Steps | Setup Instructions                                                                                                    | Display                                                                                                    | Notes                                                                                                    |  |
| 1     | To change the screen contrast or<br>backlight brightness press the (ENTER)<br>and (TERM) buttons at the same time to<br>get into the display settings menu.                        | DISPLAY SETTINGS MENU<br>CONTRAST ADJUST<br>BACKLIGHT ADJUST<br>SELECT WITH V A PRESS (ENTER)<br>PRESS (MENU) TO RETURN                                                                                                    | To enter the display settings menu screen the controller must be in the main screen.                                                                                                    |  |
| 2     | To change the contrast move the selection bar to 'CONTRAST ADJUST', if not already there, by using the (A) and (v) buttons and then press the (ENTER) button.                      | DISPLAY SETTINGS MENU<br>CONTRAST ADJUST<br>BACKLIGHT ADJUST<br>SELECT WITH V A PRESS (ENTER)<br>PRESS (MENU) TO RETURN                                                                                                    | If the selection bar does not have the contrast adjust option selected, use the ( $\Lambda$ ) or ( $v$ ) button to move the selection bar.                                                              |  |
| 3     | Use the (∧) or (∨) button to increase or decrease the contrast.                                                                                                    | SELECT WITH V A PRESS (ENTER)<br>PRESS (MENU) TO RETURN                                                                                                    | The contrast bar indicates the level at which the contrast is currently at.<br>Pressing ( $\wedge$ ) button increases the contrast and ( $\vee$ ) button decreases the contrast.                        |  |
| 4     | Press the (ENTER) button to return to the display setting menu screen.                                                                                                    | SELECT WITH V A PRESS (ENTER)<br>PRESS (MENU) TO RETURN                                                                                                    |                                                                                                    |  |
| 5     | To change the backlight move the selection bar to BACKLIGHT ADJUST by pushing (V) button and then press the (ENTER) button.                                                        | DISPLAY SETTINGS MENU         CONTRAST ADJUST         BACKLIGHT ADJUST         SELECT WITH V A PRESS (ENTER)         PRESS (MENU) TO RETURN                                                                                                    |                                                                                                    |  |
| 6     | Use the (∧) or (∨) button to increase or decrease the backlight brightness.                                                                                                    | SELECT WITH V A PRESS (ENTER)<br>PRESS (MENU) TO RETURN                                                                                                    | The backlight brightness bar indicates the level at which<br>the brightness of the backlight is current at.<br>Pressing (A) button increases the brightness and (V) button<br>decreases the brightness. |  |
| 7     | Press the (ENTER) button to return to the<br>display setting menu or (MENU) button<br>to return to the main menu screen if<br>changing the backlight brightness is not<br>desired. | DISPLAY SETTINGS MENU<br>CONTRAST ADJUST<br>BACKLIGHT ADJUST<br>SELECT WITH V A PRESS (ENTER)<br>PRESS (MENU) TO RETURN                                                                                                    |                                                                                                    |  |
| 8     | Press the (MENU) button to return to the main screen.                                                                                                    | LIQUID SOL<br>VENT / WATER SOL<br>UENT / WATER SOL<br>UENT / WATER SOL / WATER SOL / WATER SOL / WATER SOL / WATER SOL / WATER SOL / WATER SOL / WATER |                                                                                                    |  |

# Language Setting Instructions

| Language Setting Instructions |                                                                                                    |                                                                                                    |                                                                                                    |
|-------------------------------|----------------------------------------------------------------------------------------------------|----------------------------------------------------------------------------------------------------|----------------------------------------------------------------------------------------------------|
| Steps                         | Setup Instructions                                                                                                    | Display                                                                                                    | Notes                                                                                                    |
| 1                             | To change the language for the text on<br>the display, press the (MENU) button to<br>go to the secondary menu screen. | MAIN MENU<br>START UP<br>SETUP<br>HISTORY<br>FACTORY TEST MODE<br>LANGUAGE MENU<br>SELECT WITH V A PRESS (ENTER)<br>PRESS (MENU) TO RETURN   |                                                                                                    |
| 2                             | Use the $(\mathbf{v})$ button to move the selection bar to the 'LANGUAGE MENU' option and then press (ENTER).         | MAIN MENU<br>START UP<br>SETUP<br>HISTORY<br>FACTORY TEST MODE<br>LANGUAGE MENU<br>SELECT WITH V A PRESS (ENTER)<br>PRESS (MENU) TO RETURN   | If the selection bar does not have 'LANGUAGE MENU' selected, use the ( $\wedge$ ) or ( $\vee$ ) button to move the selection bar. |
| 3                             | Use the $(\Lambda)$ or $(\vee)$ button to move the selection bar to the desired language and then press (ENTER).      | LANGUAGE MENU<br>ENGLISH<br>FRANCAIS<br>ESPANOL<br>PORTUGUES<br>DEUTCH<br>CHINESE<br>SELECT WITH V A PRESS (ENTER)<br>PRESS (MENU) TO RETURN | Press (MENU) to return to the Main Menu screen.                                                                                   |

# Date/Time Setting Instructions

|       | Date/Time Setting Instructions                                                                                                    |                                                                                                    |                                                                                                    |  |
|-------|----------------------------------------------------------------------------------------------------|----------------------------------------------------------------------------------------------------|----------------------------------------------------------------------------------------------------|--|
| Steps | Setup Instructions                                                                                                    | Display                                                                                                    | Notes                                                                                                    |  |
| 1     | To change the date press the (MENU) button to go to the main menu screen.                                                                                                    | MAIN MENU<br>START UP<br>SETUP<br>HISTORY<br>FACTORY TEST MODE<br>LANGUAGE MENU<br>SELECT WITH V A PRESS (ENTER)<br>PRESS (MENU) TO RETURN                        | To enter the main menu screen the controller must be in the main screen.                                                                                                   |  |
| 2     | Use the (v) button to move the selection bar to the 'SETUP' option.                                                                                                    | MAIN MENU<br>START UP<br>SETUP<br>HISTORY<br>FACTORY TEST MODE<br>LANGUAGE MENU<br>SELECT WITH V A PRESS (ENTER)<br>PRESS (MENU) TO RETURN                        | If the selection bar does not have the setup option selected, use the $(\land)$ or $(\lor)$ button to move the selection bar.                                              |  |
| 3     | Press (ENTER) again to enter the 'SET<br>DATE AND TIME' option.                                                                                                    | SETUP MENU SET DATE AND TIME PURGE OPTIONS CALIBRATE PRESSURE INPUT CALIBRATE RTD (TEMPERATURE) SET PASSWORD SELECT WITH V A PRESS (ENTER) PRESS (MENU) TO RETURN | If the selection bar does not have the set date and time option selected, use the $(\Lambda)$ or $(\mathbf{v})$ button to move the selection bar.                          |  |
| 4     | In the set date and time menu select the<br>'SET DATE AND TIME' option and press<br>(ENTER).                                                                                   | SET DATE AND TIME MENU<br>SET DATE FORMAT<br>SET TIME FORMAT<br>SET DATE AND TIME<br>SELECT WITH V A PRESS (ENTER)<br>PRESS (MENU) TO RETURN                      | If the selection bar does not have the set date and time option selected, use the $(\land)$ or $(\lor)$ button to move the selection bar.                                  |  |
| 5     | Select the current year by using the ( $\Lambda$ ) or ( $\vee$ ) button to increase or decrease the year. When the year is selected, press (ENTER) to continue to next screen. | SELECT WITH V A PRESS (ENTER)<br>PRESS (MENU) TO GO BACK                                                                                                    | To cancel the operation, press (MENU) to return to the set<br>date and time menu. Follow step 13 of the date/time setting<br>instructions to exit to the main menu screen. |  |

# Date/Time Setting Instructions Continued

|       | Date/Time Setting Instructions                                                                                                    |                                                                                                    |                                                                                                    |  |
|-------|----------------------------------------------------------------------------------------------------|----------------------------------------------------------------------------------------------------|----------------------------------------------------------------------------------------------------|--|
| Steps | Setup Instructions                                                                                                    | Display                                                                                                    | Notes                                                                                                    |  |
| 6     | Select the current month by using the $(\land)$ or $(\lor)$ button. When the month is selected, press (ENTER) to continue to next screen.                                                                             | SET CURRENT DATE/TIME<br>ENTER THE CURRENT MONTH: AUG<br>SELECT WITH V A PRESS (ENTER)<br>PRESS (MENU) TO GO BACK                                                                                                    | To cancel the operation, press (MENU) to return to the set<br>date and time menu. Follow step 13 of the date/time setting<br>instructions to exit to the main menu screen. |  |
| 7     | Select the current date by using the (A)<br>or (v) button. When the date is selected,<br>press (ENTER) to continue to next<br>screen.                                                                                 | SELECT WITH V A PRESS (ENTER)<br>PRESS (MENU) TO GO BACK                                                                                                    | To cancel the operation, press (MENU) to return to the set<br>date and time menu. Follow step 13 of the date/time setting<br>instructions to exit to the main menu screen. |  |
| 8     | Select the current day of the week by<br>using the ( $\land$ ) or ( $\lor$ ) button. When the day<br>of the week is selected, press (ENTER)<br>to continue to next screen.                                            | SELECT WITH V A PRESS (ENTER)<br>PRESS (MENU) TO GO BACK                                                                                                    | To cancel the operation, press (MENU) to return to the set<br>date and time menu. Follow step 13 of the date/time setting<br>instructions to exit to the main menu screen. |  |
| 9     | Select the current hour by using the (A)<br>or (V) button. When the hour is selected,<br>press (ENTER) to continue to next<br>screen.                                                                                 | SET CURRENT DATE/TIME<br>ENTER THE HOUR: 01<br>CURRENT DATE: WED AUG/06/22<br>SELECT WITH V A PRESS (ENTER)<br>PRESS (MENU) TO GO BACK                                                                                                    | To cancel the operation, press (MENU) to return to the set<br>date and time menu. Follow step 13 of the date/time setting<br>instructions to exit to the main menu screen. |  |
| 10    | Select the current minute by using the $(\land)$ or $(\lor)$ button. When the minute is selected, press (ENTER) to continue to next screen.                                                                           | SET CURRENT DATE/TIME<br>ENTER THE MINUTE: 47<br>CURRENT DATE: WED AUG/06/22<br>SELECT WITH V A PRESS (ENTER)<br>PRESS (MENU) TO GO BACK                                                                                                    | To cancel the operation, press (MENU) to return to the set<br>date and time menu. Follow step 13 of the date/time setting<br>instructions to exit to the main menu screen. |  |
| 11    | Select the correct period of day by using the $(\Lambda)$ or $(\vee)$ button. When the period of day is selected, press (ENTER) to continue to next screen.                                                           | SELECT AM/PM: PM<br>CURRENT DATE: WED AUG/06/22<br>SELECT WITH V A PRESS (ENTER)<br>PRESS (MENU) TO GO BACK                                                                                                    | To cancel the operation, press (MENU) to return to the set<br>date and time menu. Follow step 13 of the date/time setting<br>instructions to exit to the main menu screen. |  |
| 12    | This screen gives the opportunity to<br>check if all the values for date and<br>time are correct. If everything entered<br>is correct, press (ENTER) make the<br>changes and return to the set date and<br>time menu. | SET CURRENT DATE/TIME<br>PLEASE REVIEW SETTING:<br>CURRENT TIME: 01:47PM<br>CURRENT DATE: WED AUG/06/22<br>NOTE THE ABOVE DATE AND TIME<br>EFFECT AS CURRENT DATE/TIME<br>WHEN ENTER PRESSED OR PRESS<br>(MENU) TO CANCEL WITH NO CHANGES                                                                                                    | To cancel the operation, press (MENU) to return to the set<br>date and time menu. Follow step 13 of the date/time setting<br>instructions to exit to the main menu screen. |  |
| 13    | When complete setting up date and time<br>press (MENU) three additional times to<br>return to main screen.                                                                                                    | LIQUID SOL<br>VENT / WATER SOL<br>VENT / WATER SOL<br>UENT / WATER SOL<br>UENT / WATER SOL / WATER SOL / WATER SOL / WATER SOL / WATER SOL / WATER SOL / W |                                                                                                    |  |

# **Date/Time Format Setting Instructions**

|       | Date/Time Format Setting Instructions                                                                                                    |                                                                                                    |                                                                                                    |  |
|-------|----------------------------------------------------------------------------------------------------|----------------------------------------------------------------------------------------------------|----------------------------------------------------------------------------------------------------|--|
| Steps | Setup Instructions                                                                                                    | Display                                                                                                    | Notes                                                                                                    |  |
| 1     | To change the date format press the<br>(MENU) button to go to the main menu<br>screen.                                                            | MAIN MENU<br>START UP<br>SETUP<br>HISTORY<br>FACTORY TEST MODE<br>LANGUAGE MENU<br>SELECT WITH V A PRESS (ENTER)<br>PRESS (MENU) TO RETURN                                                                                                    | To enter the main menu screen the controller must be in the main screen.                                                                                                    |  |
| 2     | Use the $(v)$ button to move the selection bar to the 'SETUP' option.                                                                             | MAIN MENU<br>START UP<br>SETUP<br>HISTORY<br>FACTORY TEST MODE<br>LANGUAGE MENU<br>SELECT WITH V A PRESS (ENTER)<br>PRESS (MENU) TO RETURN                                                                                                    | If the selection bar does not have the setup option selected, use the ( $\wedge$ ) or ( $\vee$ ) button to move the selection bar.                                                                                                    |  |
| 3     | Press (ENTER) again to enter the 'SET<br>DATE AND TIME' option.                                                                                   | SETUP MENU<br>SET DATE AND TIME<br>PURGE OPTIONS<br>CALIBRATE PRESSURE INPUT<br>CALIBRATE RTD (TEMPERATURE)<br>SET PASSWORD<br>SELECT WITH V A PRESS (ENTER)<br>PRESS (MENU) TO RETURN                                                                       | If the selection bar does not have the set date and time option selected, use the ( $\Lambda$ ) or ( $\vee$ ) button to move the selection bar.                                                                                                    |  |
| 4     | In the set date and time menu, select the<br>'SET DATE FORMAT' option and press<br>(ENTER).                                                       | SET DATE AND TIME MENU SET DATE FORMAT SET TIME FORMAT SET DATE AND TIME SELECT WITH V A PRESS (ENTER) PRESS (MENU) TO RETURN                                                                                                    | If the selection bar does not have the set date format option selected, use the ( $\Lambda$ ) or ( $\vee$ ) button to move the selection bar.                                                                                                    |  |
| 5     | In the set date format menu, select a<br>month/date/year format by using the (A)<br>or (v) button to move the selection bar<br>and press (ENTER). | SET DATE FORMAT<br>MON/DJYY<br>DD/MON/YY<br>DD/MM/YY<br>MM/DD/YY<br>CURRENT DATE: TUE AUG/05/22<br>SELECT WITH V A PRESS (ENTER)<br>PRESS (MENU) TO RETURN                                                                                                   | Month (MON) - Example: AUG<br>Month (MM) - Two digit number<br>Date (DD) - Two digit number<br>Year (YY) - Last two digits of the year<br>When complete setting up date formatting and if there are<br>no other changes, press (MENU) four times to return to<br>main menu screen. |  |
| 6     | Press (MENU) once to return to the set date and time menu.                                                                                        | SET DATE AND TIME MENU         SET DATE FORMAT         SET INTE FORMAT         SET DATE AND TIME         SELECT WITH V A PRESS (ENTER)         PRESS (MENU) TO RETURN                                                                                        |                                                                                                    |  |
| 7     | To change the set time format use the (v) button to move the selection bar to the SET TIME FORMAT option.                                         | SET DATE AND TIME MENU<br>SET DATE FORMAT<br>SET TIME FORMAT<br>SET DATE AND TIME<br>SELECT WITH V A PRESS (ENTER)<br>PRESS (MENU) TO RETURN                                                                                                    | If the selection bar does not have the set time format option selected, use the ( $\wedge$ ) or ( $\vee$ ) button to move the selection bar.                                                                                                    |  |
| 8     | In the set time format menu select a hour format by using the $(\Lambda)$ or $(\vee)$ button to move the selection bar and press (ENTER).         | SET TIME FORMAT<br>12 HR (AMIPM)<br>24 HR (MIL)<br>SELECT WITH V A PRESS (ENTER)<br>PRESS (MENU) TO RETURN                                                                                                    | Two options available: Greenwich Mean time (GMT) or<br>Military time.                                                                                                    |  |
| 9     | When complete setting up date and time formatting press (MENU) four times to return to main screen.                                               | LIQUID SOL<br>VENT / WATER SOL<br>VENT / WATER SOL<br>LIQUID SOL<br>VENT / WATER SOL<br>VENT / WATER SOL<br>VENT / WATER SOL<br>MCTUAL TARGET<br>-6 °C 7.3 BAR VENT<br>6.0 BAR 5.9 BAR RESET<br>CYCLE HISTORY<br>VENTS 019 TOTAL TIME 00:04:37<br>MODE: AUTO |                                                                                                    |  |

# History Viewing Instructions

|       |                                                                                                    | History Viewing Instructions                                                                                                    |                                                                                                    |
|-------|----------------------------------------------------------------------------------------------------|----------------------------------------------------------------------------------------------------|----------------------------------------------------------------------------------------------------|
| Steps | Setup Instructions                                                                                                    | Display                                                                                                    | Notes                                                                                                    |
| 1     | To view the History, press the (MENU)<br>button to go to the secondary menu<br>screen.                                              | MAIN MENU<br>START UP<br>SETUP<br>HISTORY<br>FACTORY TEST MODE<br>LANGUAGE MENU<br>SELECT WITH V A PRESS (ENTER)<br>PRESS (MENU) TO RETURN                                                                                                    |                                                                                                    |
| 2     | Use the $(v)$ button to move the selection bar to the 'HISTORY' option and then press (ENTER).                                      | MAIN MENU<br>START UP<br>SETUP<br>HISTORY<br>FACTORY TEST MODE<br>LANGUAGE MENU<br>SELECT WITH V A PRESS (ENTER)<br>PRESS (MENU) TO RETURN                                                                                                    | If the selection bar does not have 'HISTORY' selected, use the (A) or (v) button to move the selection bar.                                                                 |
| 3     | Use the $(\land)$ or $(\lor)$ button to move the selection bar to the 'READ POINT HISTORY' option and then press (ENTER)            | HISTORY MENU<br>READ POINT HISTORY<br>CLEAR HISTORY<br>SELECT WITH V A PRESS (ENTER)<br>PRESS (MENU) TO RETURN                                                                                                    |                                                                                                    |
| 4     | To view the current week's history press (ENTER) when the selection bar highlights 'THIS WEEK'.                                     | SELECT HISTORY PERIOD<br>11 WEEKS AGO<br>12 WEEKS AGO<br>WEEKLY TOTALS<br>THIS WEEK<br>01 WEEKS AGO<br>02 WEEKS AGO<br>SELECT WITH V A PRESS (ENTER)<br>PRESS (MENU) TO RETURN                                                                                                    |                                                                                                    |
| 5     | On this screen, you can observe Purge<br>Point Number, Day, Vents, and Total<br>Time of Vents.                                      | CURRENT WEEK         PG PT:01           DAY         VENTS         TIME         LBS           SUN         001         00:01:06         00:03           MON         012         00:03:17         00.11           TUE         017         00:03:07         00:09           WED         006         00:02:43         00:06           THU         003         00:02:56         00:07           FRI         002         00:01:18         00:02           SAT         001         00:00:06         00:01           TOTAL         0042         000:14:33         000:39 | Vents represents the total vents on a given Day and Purge<br>Point.<br>Time represents the total time of all vents on a given Day<br>and Purge Point.                       |
| 6     | To toggle to a history for a different purge point, press the ( $\Lambda$ ) or ( $\vee$ ) button.                                   | CURRENT WEEK         PG PT:02           DAY         VENTS         TIME         LBS           SUN         000         00:00:00         00:07           TUE         016         00:20:10         00:09           WED         006         00:01:00         00:03           THU         000         00:00:00         00:00           FRI         000         00:00:00         00:00           SAT         000         00:00:00         00:00           TOTAL         0032         000:41:10         000.19                                                          | The purge point number will be displayed on the upper<br>right hand corner.<br>If you are done with viewing History, press (MENU) four<br>times to return to the Main Menu. |
| 7     | Press (MENU) to return to the 'SELECT<br>HISTORY PERIOD' screen.                                                                    | SELECT HISTORY PERIOD<br>11 WEEKS AGO<br>12 WEEKS AGO<br>WEEKLY TOTALS<br>THIS WEEK<br>01 WEEKS AGO<br>02 WEEKS AGO<br>SELECT WITH V A PRESS (ENTER)<br>PRESS (MENU) TO RETURN                                                                                                    |                                                                                                    |
| 8     | To view history for a previous week, use the $(\Lambda)$ or $(\vee)$ button to toggle to the week of choice and then press (ENTER). | SELECT HISTORY PERIOD<br>11 WEEKS AGO<br>12 WEEKS AGO<br>WEEKLY TOALS<br>THIS WEEK<br>01 WEEKS AGO<br>02 WEEKS AGO<br>03 WEEKS AGO<br>SELECT WITH V A PRESS (ENTER)<br>PRESS (MENU) TO RETURN                                                                                                    |                                                                                                    |
| 9     | This screen shows all the purge points<br>and their respective number of vents and<br>total vent times.                             | HISTORY FOR 01 WEEKS AGO           POINT         VENTS         TIME         LBS           01         000         00:00:00         000.0           02         000         00:00:00         000.0           03         000         00:00:00         000.0           04         000         00:00:00         000.0           04         000         00:00:00         000.0           TOTAL:         00000         0000:00:00         0000.0                                                                                                    | Repeat Steps 7-8 to view a different week of purging history.<br>Press (MENU) four times to return to the Main Menu.                                                        |

# **Clearing History Instructions**

|       | Clearing History Instructions                                                                                        |                                                                                                    |                                                                                                    |  |
|-------|----------------------------------------------------------------------------------------------------|----------------------------------------------------------------------------------------------------|----------------------------------------------------------------------------------------------------|--|
| Steps | Setup Instructions                                                                                                   | Display                                                                                                    | Notes                                                                                                    |  |
| 1     | To clear the History, press the (MENU)<br>button to go to the secondary menu<br>screen.                              | MAIN MENU<br>SETUP<br>HISTORY<br>FACTORY TEST MODE<br>LANGUAGE MENU<br>SELECT WITH V A PRESS (ENTER)<br>PRESS (MENU) TO RETURN               |                                                                                                    |  |
| 2     | Use the $(\mathbf{v})$ button to move the selection bar to the 'HISTORY' option and then press (ENTER).              | MAIN MENU<br>START UP<br>SETUP<br>HISTORY<br>FACTORY TEST MODE<br>LANGUAGE MENU<br>SELECT WITH V A PRESS (ENTER)<br>PRESS (MENU) TO RETURN   | If the selection bar does not have 'HISTORY' selected, use the (A) or (v) button to move the selection bar. |  |
| 3     | Use the $(\land)$ or $(\lor)$ button to move the selection bar to the 'CLEAR HISTORY' option and then press (ENTER). | HISTORY MENU<br>READ POINT HISTORY<br>CLEAR HISTORY<br>SELECT WITH V A PRESS (ENTER)<br>PRESS (MENU) TO RETURN                               |                                                                                                    |  |
| 4     | Press 'INIT' to start the history clearing.                                                                          | PLEASE CONFIRM HISTORY CLEAR<br>PRESS (INIT) TO START THE<br>HISTORY CLEAR. ANY OTHER<br>BUTTON PRESS WILL CANCEL THE<br>CLEARING OF HISTORY | If you wish not to clear history, press any other key besides<br>(INIT).                                    |  |
| 5     | This screen indicates that history is being cleared.                                                                 | CLEARING HISTORY<br>HISTORY IS BEING CLEARED<br>THIS WILL TAKE 15 SECONDS<br>THEN RETURN TO MAIN SCREEN                                      | The screen will automatically go to the Main Menu screen after the history is successfully cleared.         |  |

# Factory Test Mode Instructions

| Factory Test Mode Instructions |                                                                                                    |                                                                                                    |                                                                                                    |
|--------------------------------|----------------------------------------------------------------------------------------------------|----------------------------------------------------------------------------------------------------|----------------------------------------------------------------------------------------------------|
| Steps                          | Setup Instructions                                                                                                    | Display                                                                                                    | Notes                                                                                                    |
| 1                              | To perform a factory test, press the<br>(MENU) button to go to the secondary<br>menu screen.                                          | MAIN MENU<br>START UP<br>SETUP<br>HISTORY<br>FACTORY TEST MODE<br>LANGUAGE MENU<br>SELECT WITH V A PRESS (ENTER)<br>PRESS (MENU) TO RETURN |                                                                                                    |
| 2                              | Use the (v) button to move the selection<br>bar to the 'FACTORY TEST MODE'<br>option and then press (ENTER).                          | MAIN MENU<br>START UP<br>SETUP<br>HISTORY<br>FACTORY TEST MODE<br>LANGUAGE MENU<br>SELECT WITH V A PRESS (ENTER)<br>PRESS (MENU) TO RETURN | If the selection bar does not have 'FACTORY TEST MODE' selected, use the ( $\wedge$ ) or ( $\vee$ ) button to move the selection bar. |
| 3                              | Enter the new password by using the $(\Lambda)$ and $(\vee)$ buttons followed by (ENTER) for each of the four digits of the password. | PASSWORD RESTRICTED MENU<br>PLEASE ENTER THE PASSWORD<br>0 0 0<br>ADJUST WITH V A PRESS (ENTER)<br>OR PRESS (MENU) TO GO BACK              |                                                                                                    |
| 4                              | Observe the Factory test sequence initiate.                                                                                           | FACTORY TEST MODE<br>CURRENT PURGE POINT: 01<br>TIME LEFT ON POINT: 5<br>PRESS (MENU) TO CANCEL OR<br>PRESS (ENTER) TO ADVANCE NOW         | If a failure occurs, the screen will display the failure mode.                                                                        |

### Safe Operation (See Bulletin RSBCV)

People doing any work on a refrigeration system must be qualified and completely familiar with the system and the Refrigerating Specialties Division valves involved, or all other precautions will be meaningless. This includes reading and understanding pertinent Refrigerating Specialties Division Product Bulletins and Safety Bulletin RSB prior to installation or servicing work.

Where cold refrigerant liquid lines are used, it is necessary that certain precautions be taken to avoid damage which could result from liquid expansion. Temperature increases in a piping section full of solid liquid will cause high pressure due to the expanding liquid which can possibly rupture a gasket, pipe or valve. All hand valves isolating such sections should be marked, warning against accidental closing, and must not be closed until the liquid is removed. Check valves must never be installed upstream of solenoid valves, or regulators with electric shut-off, nor should hand valves upstream of solenoid valves or downstream of check valves be closed until the liquid has been removed.

© 2022 Parker Hannifin Corporation

It is advisable to properly install relief devices in any section where liquid expansion could take place. Avoid all piping or control arrangements which might produce thermal or pressure shock.

For the protection of people and products, all refrigerant must be removed from the section to be worked on before a valve, strainer, or other device is opened or removed. Flanges with ODS connections are not suitable for ammonia service.

### Warranty

All Refrigerating Specialties products are under warranty against defects in workmanship and materials for a period of one year from date of shipment from factory. This warranty is in force only when products are properly installed, field assembled, maintained, and operated in use and service as specifically stated in Refrigerating Specialties Catalogs or Bulletins for normal refrigeration applications, unless otherwise approved in writing by the Refrigerating Specialties Division. Defective products, or parts thereof returned to the factory with transportation charges prepaid and found to be defective by factory inspection, will be replaced or repaired at Refrigerating Specialties option, free of charge, F.O.B. factory. Warranty does not cover products which have been altered, or repaired in the field, damaged in transit, or have suffered accidents, misuse, or abuse. Products disabled by dirt or other foreign substances will not be considered defective.

The express warranty set forth above constitutes the only warranty applicable to Refrigerating Specialties products, and is in lieu of all other warranties, expressed or implied, written including any warranty of merchantability, or fitness for a particular purpose. In no event is Refrigerating Specialties responsible for any consequential damages of any nature whatsoever. No employee, agent, dealer or other person is authorized to give any warranties on behalf of Refrigerating Specialties, nor to assume, for Refrigerating Specialties, any other liability in connection with any of its products.

313176RSD ECO: 0371737 02/2022

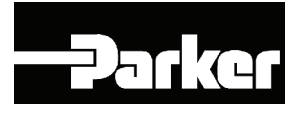